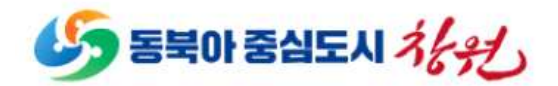

# 「도시생태현황지도 웹서비스 시스템」 **사용자 매뉴얼**

2024. 03

<목 차>

| 1. ノ | 시스템 시작             | - 3 |
|------|--------------------|-----|
| 1)   | 초기화면               | 3   |
| 2)   | 지도제어 툴바            | 5   |
| 2. > | 시스템 공통기능           | 10  |
| 1)   | 위치 이동              | 10  |
| 2)   | 배경지도 선택            | 11  |
| 3)   | 주요 주제도 및 시군구 경계 표출 | 12  |
| 4)   | 다분면창 조회            | 13  |
| 5)   | 비오톱 통합조회           | 14  |
| 6)   | 추가현황               | 15  |
| 7)   | 알림마당               | 20  |
| 3. I | 시스템 메뉴             | 25  |
| 1)   | 둘러보기               | 25  |
| 2)   | 위치 검색              | 26  |
| 3)   | 도시생태 현황도           | 27  |
| 4)   | 비오톱 주제도            | 29  |
| 5)   | 자연생태현황 주제도         | 31  |
| 6)   | 기후관련 주제도           | 33  |
| 7)   | 생태현황조회             | 34  |
| 8)   | 비오톱 통계정보           | 36  |
| 9)   | 내 주변 생태현황          | 38  |

## 1. 시스템 시작

1) 초기화면

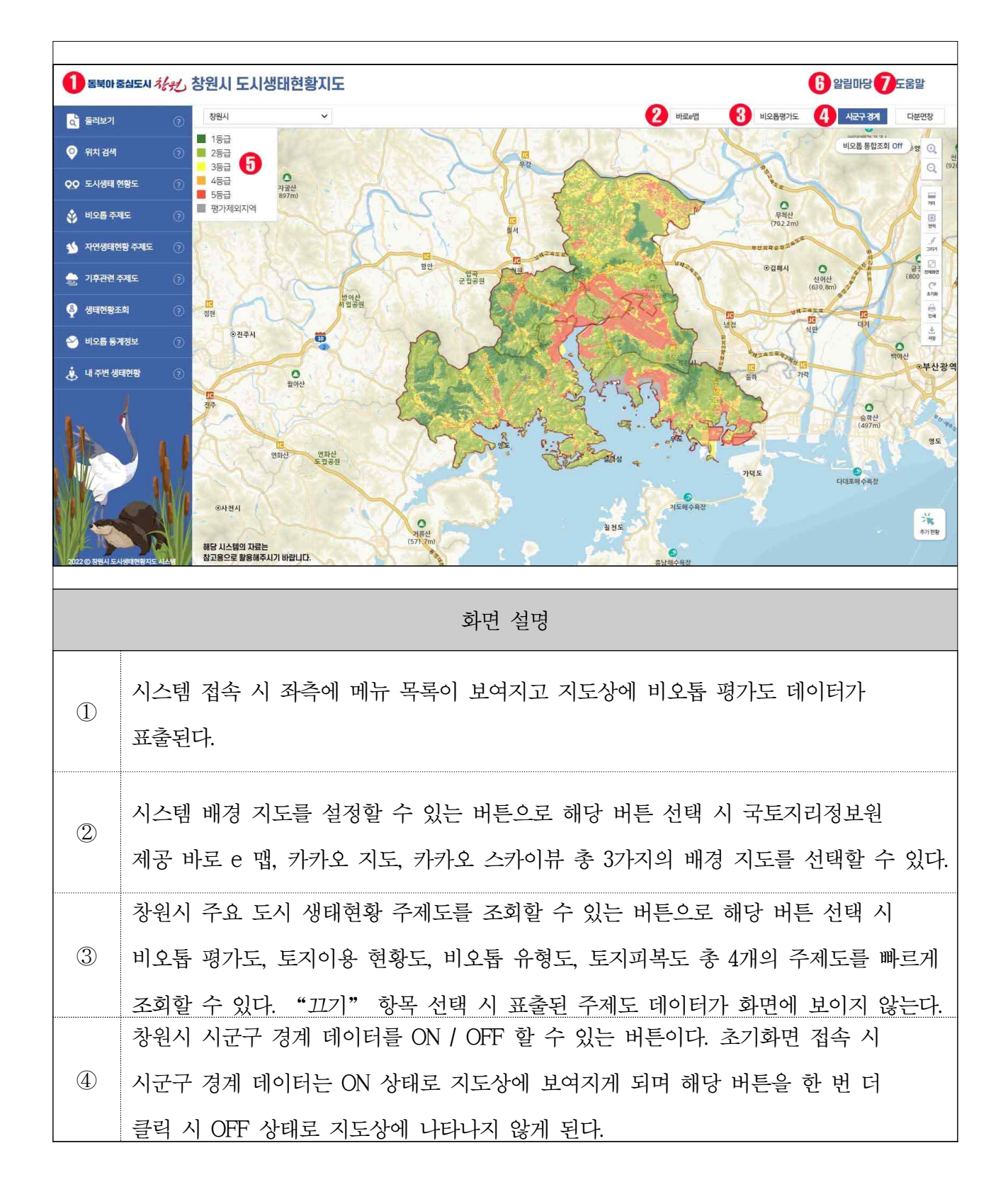

| 5 | ③번 항목을 통한 주제도 표출 시 관련 주제도 범례를 화면에 동시에 표출한다.                |
|---|------------------------------------------------------------|
| 6 | 사용자 문의 사항 및 공지사항을 확인할 수 있는 메뉴로 해당 버튼 클릭 시 관련<br>팝업창이 표출된다. |
| 7 | 시스템 도움말 매뉴얼 파일을 다운로드할 수 있는 버튼이다.                           |

2) 지도제어 툴바

2-1. 지도 확대 / 축소 / 전체화면 / 초기화

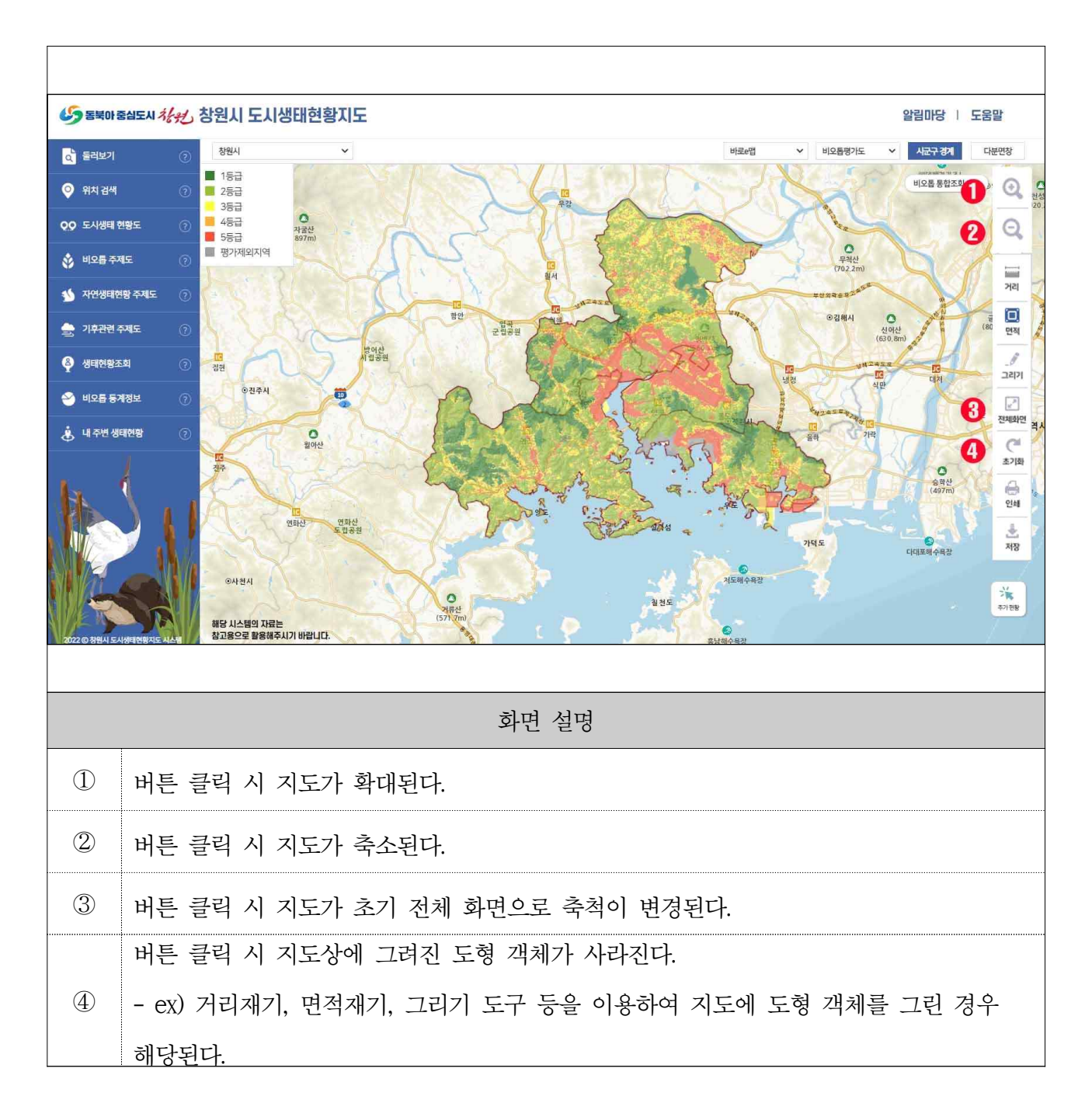

2-2. 거리 측정

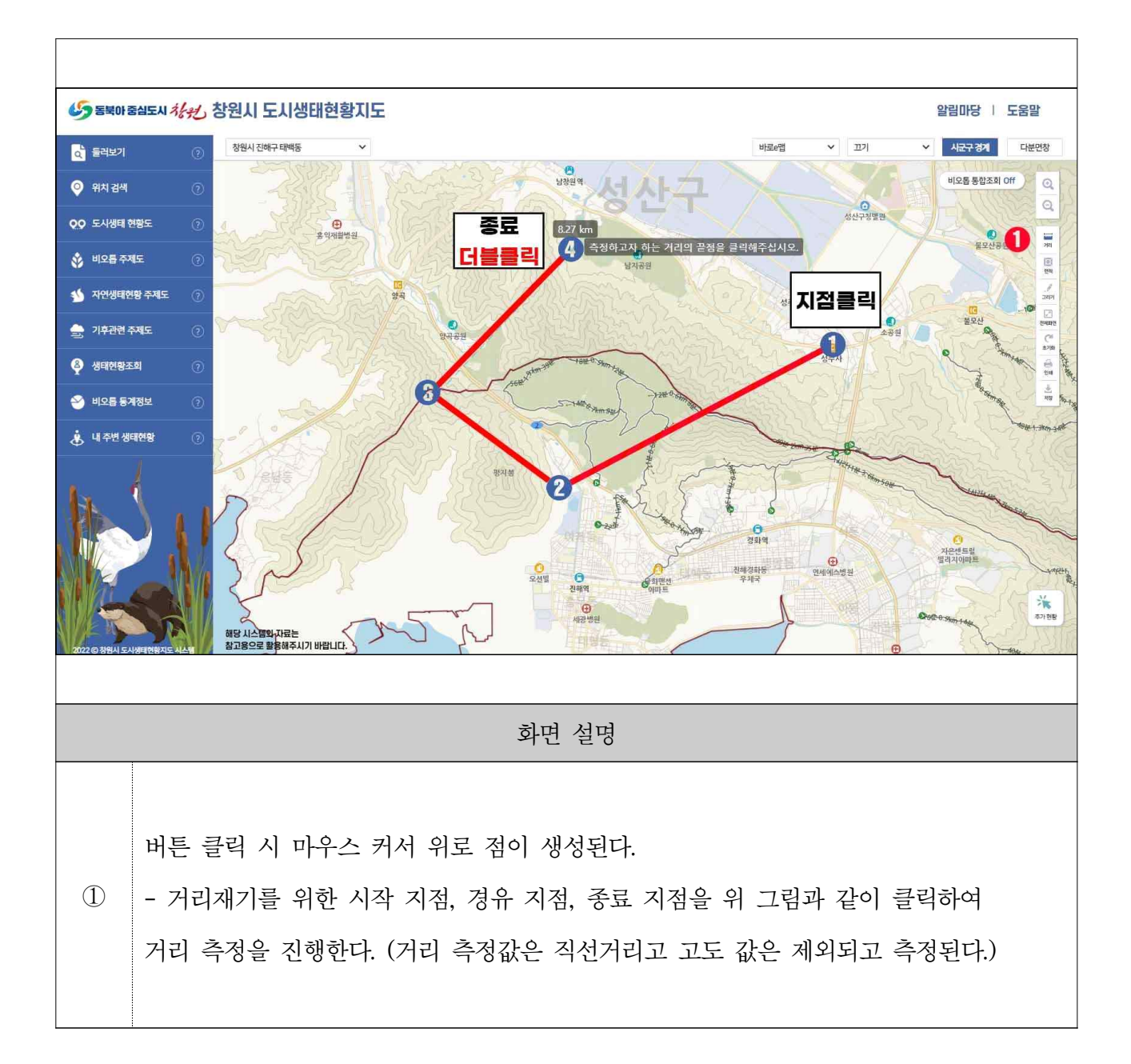

2-3. 면적 측정

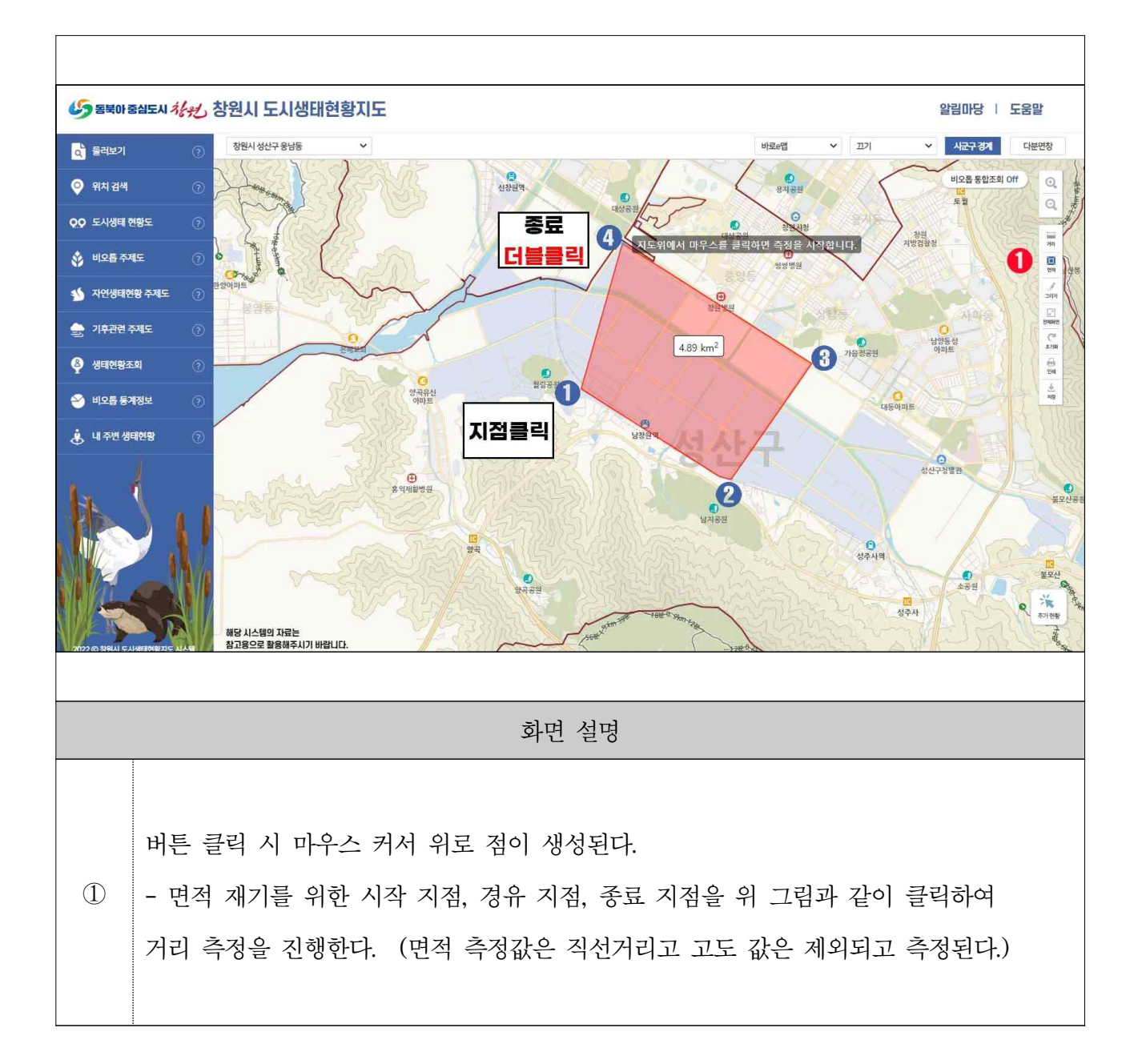

2-4. 그리기 도구

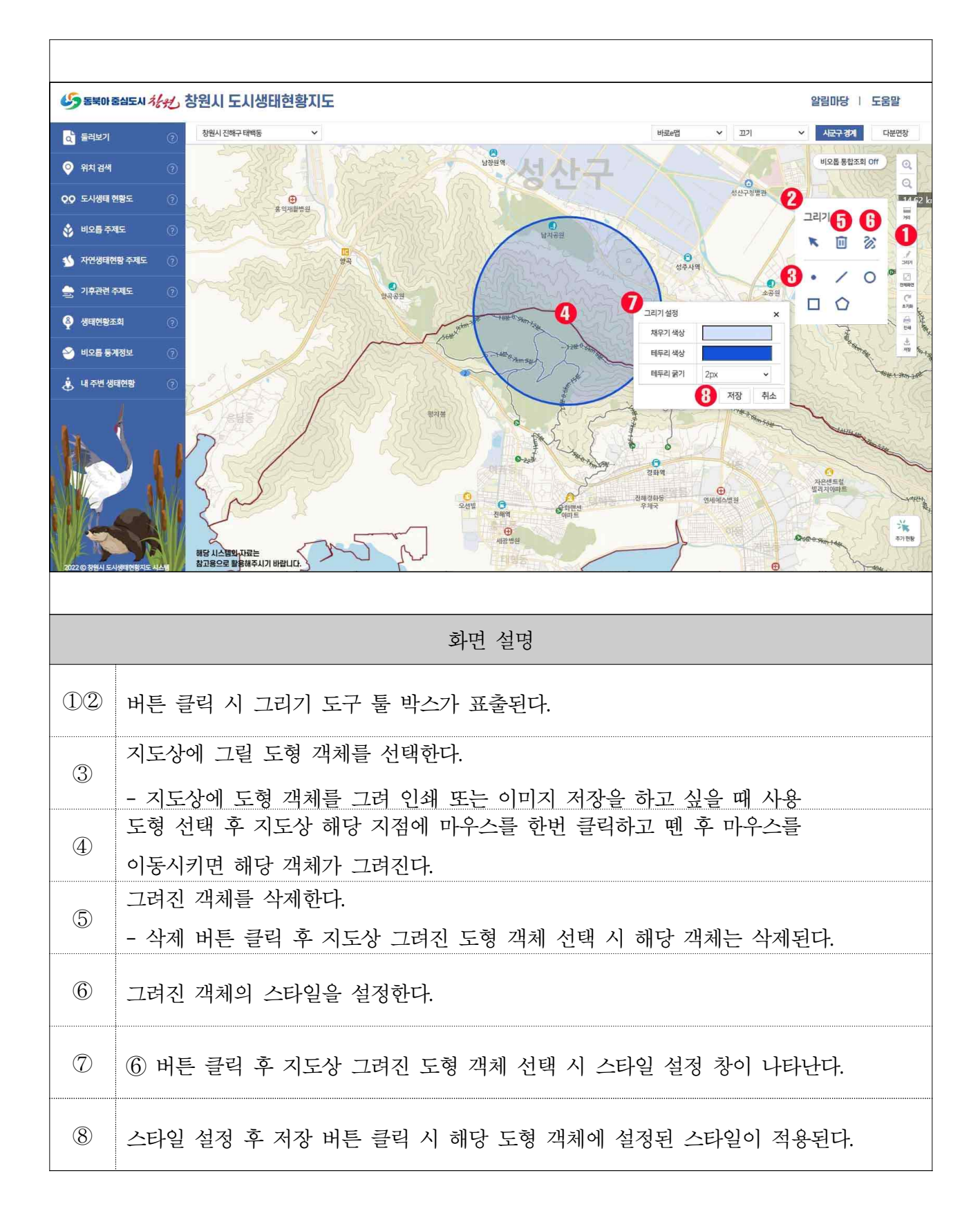

2-5. 지도화면 인쇄 및 저장

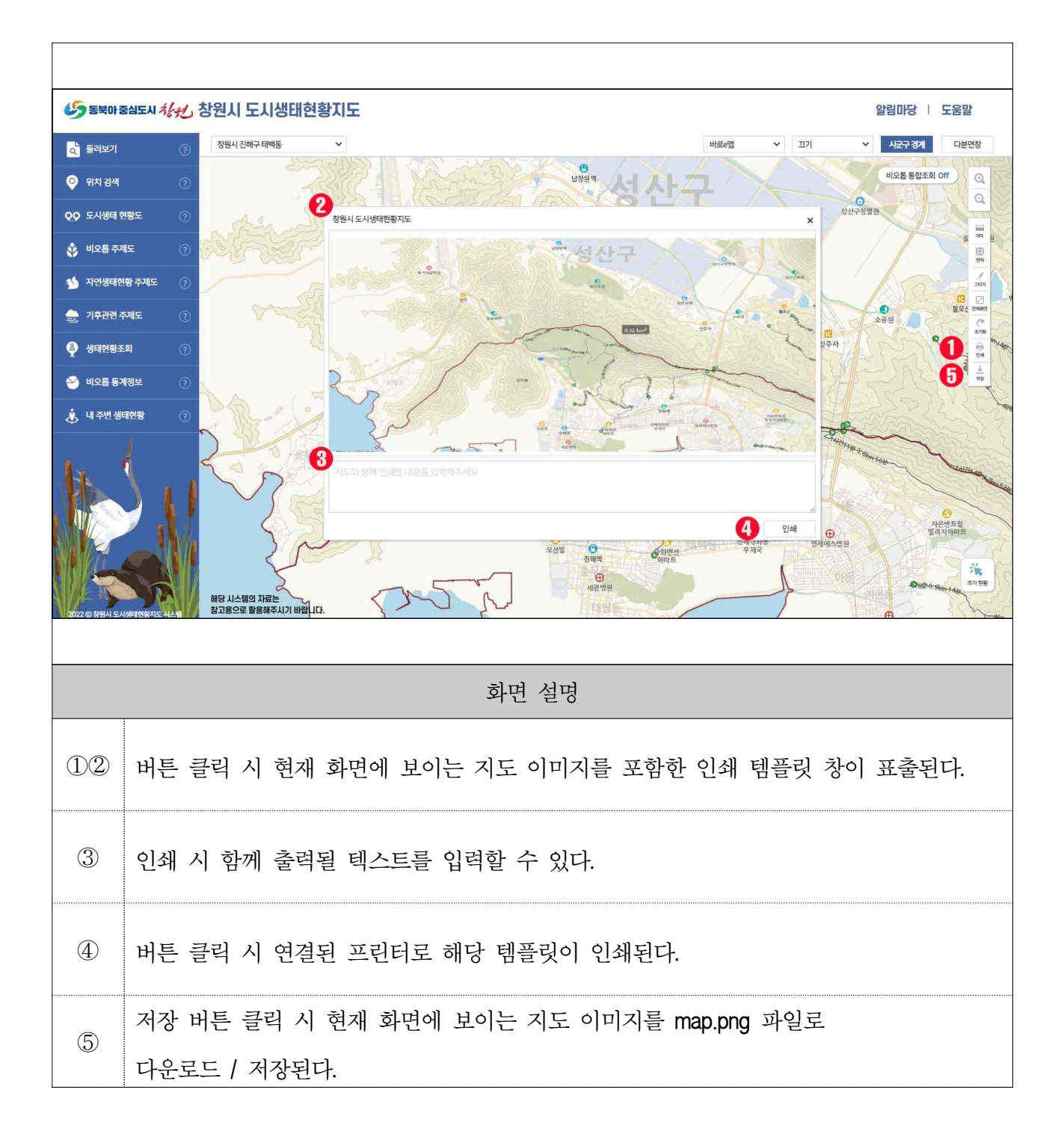

#### 2. 시스템 공통 기능

#### 1) 위치 이동

1-1. 행정구역 위치 이동

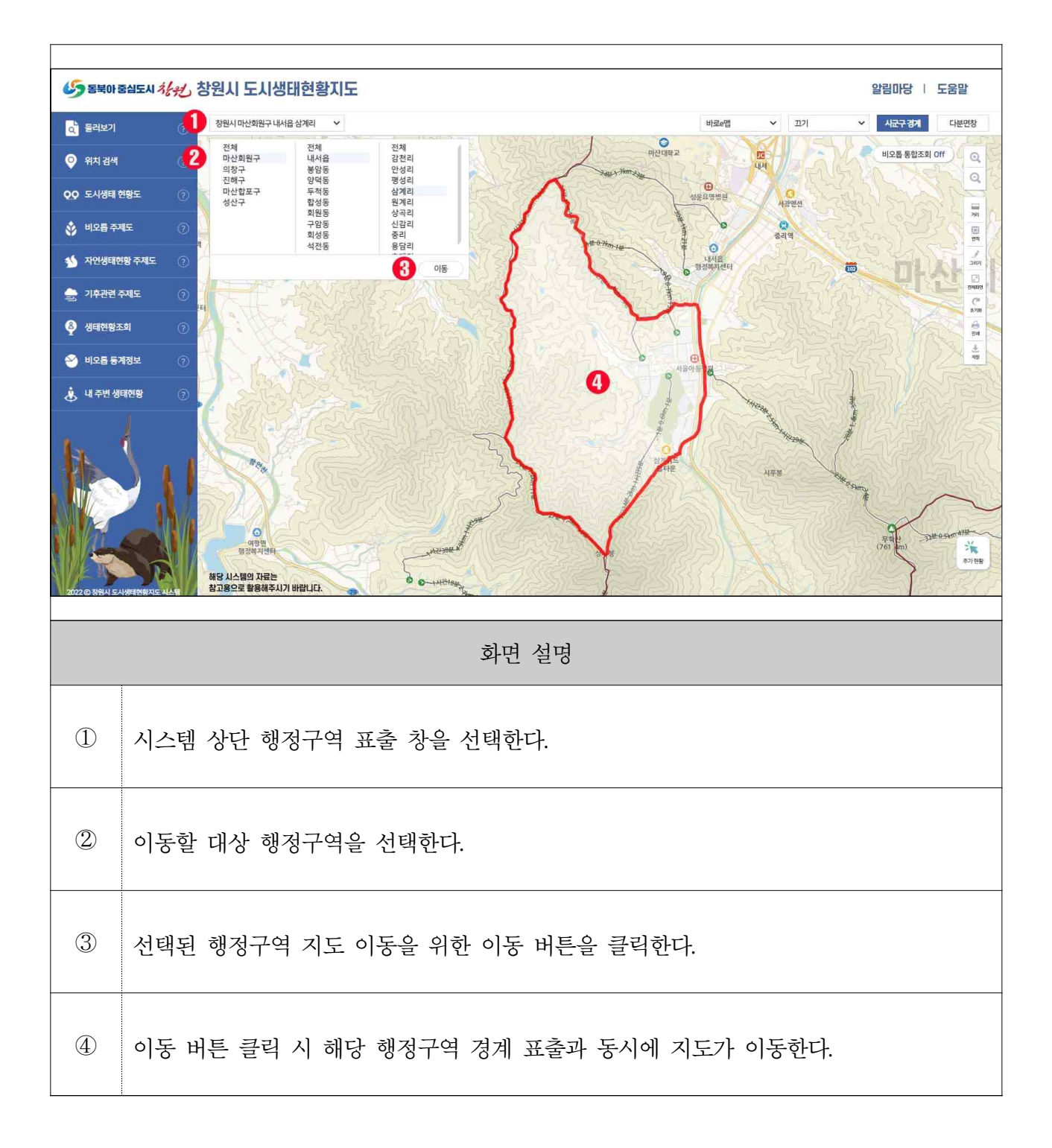

2) 배경지도 선택

2-1. 배경지도 선택

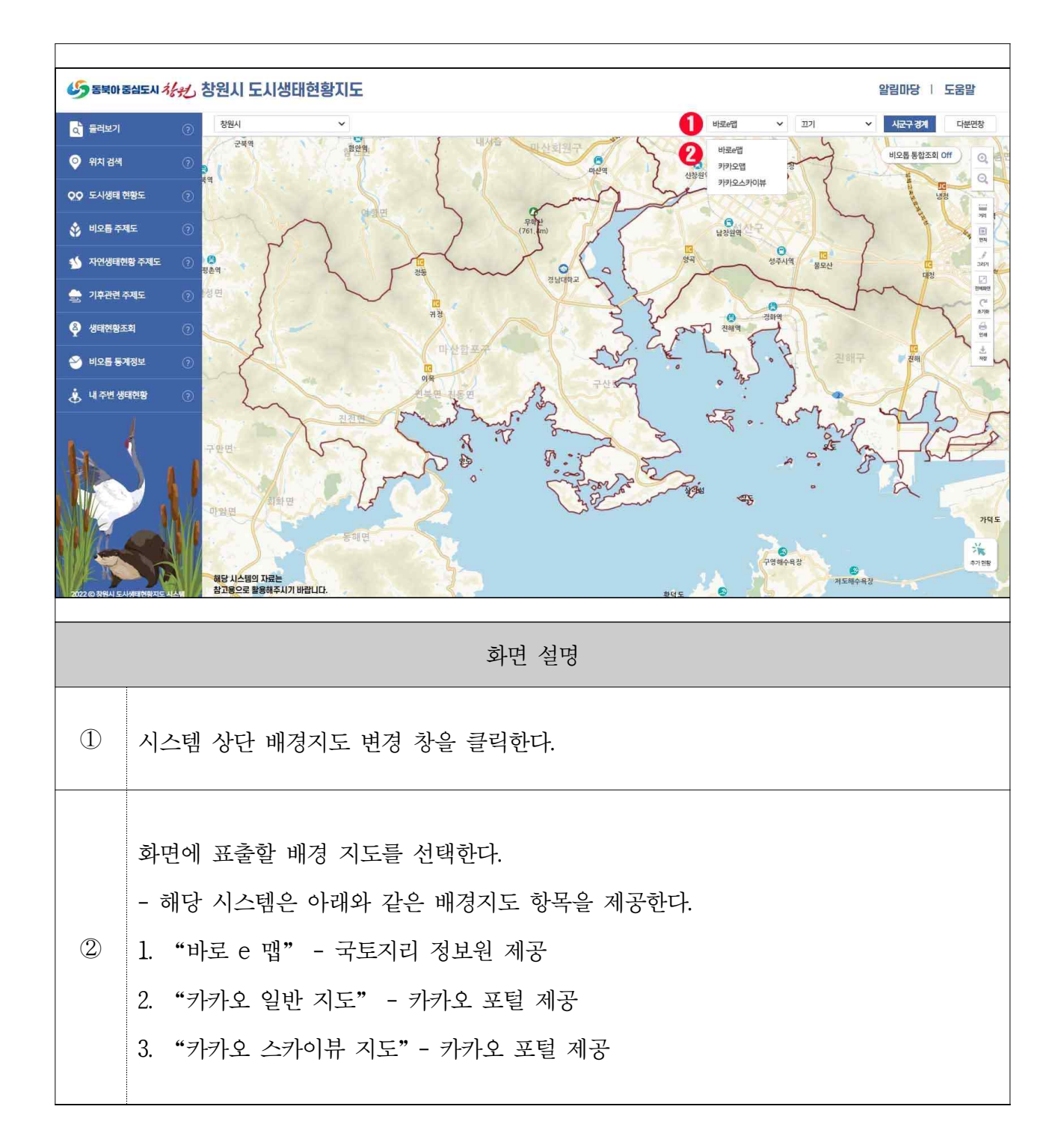

### 3) 주요 주제도 및 시군구 경계 표출

3-1. 주요 주제도 및 시군구 경계 표출

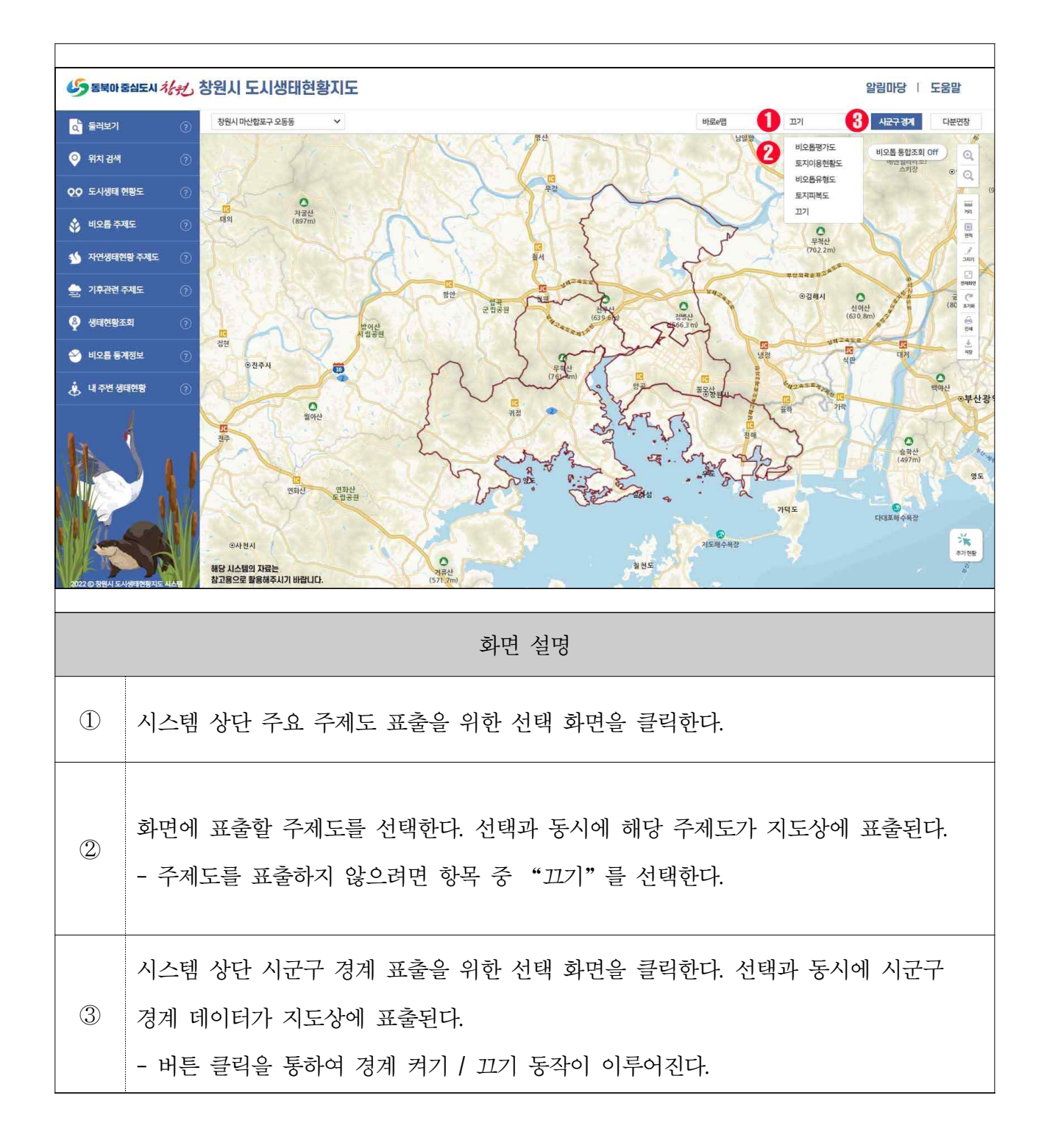

4) 다분면창 조회

4-1. 다분면창 조회

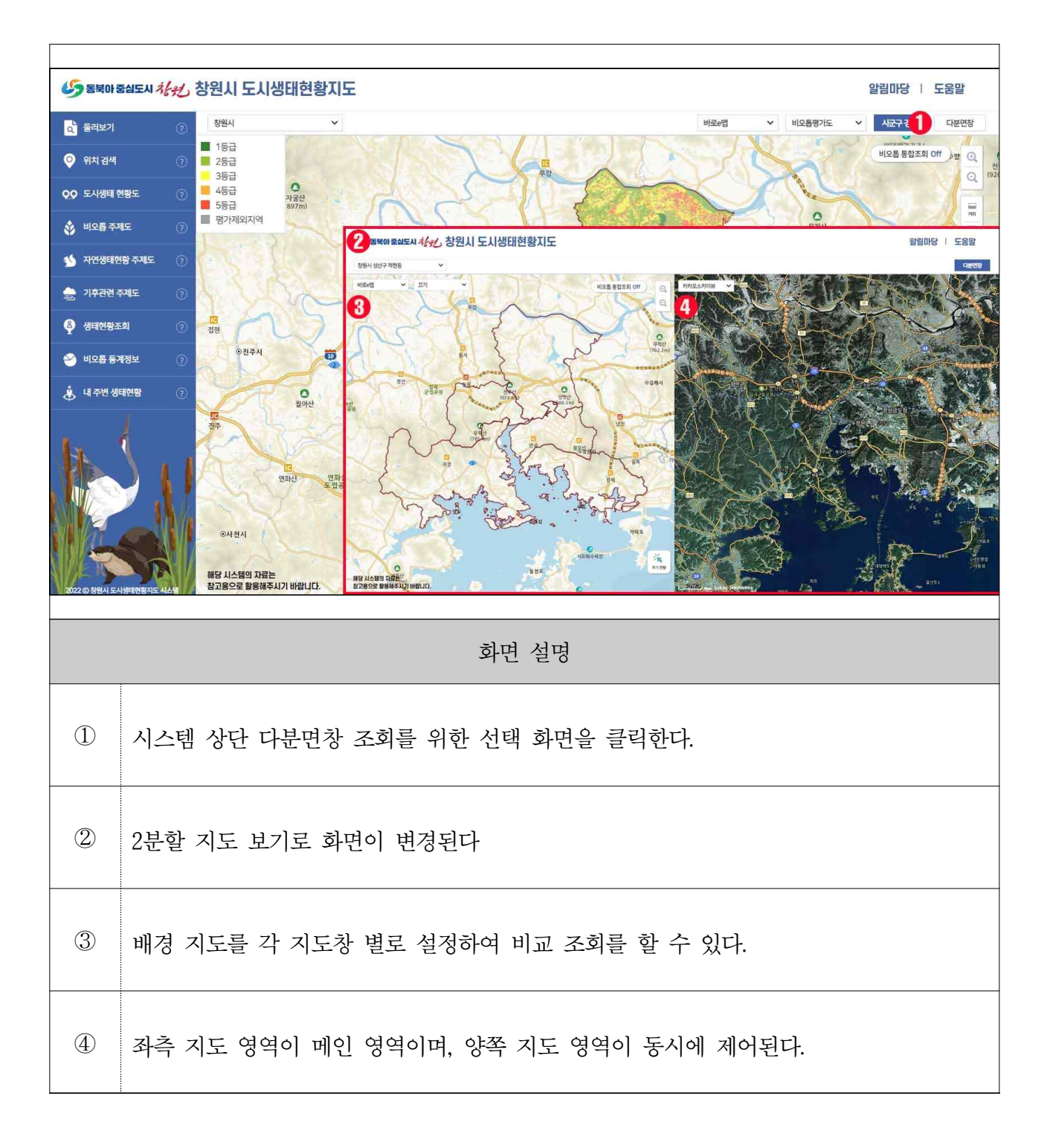

5) 비오톱 통합조회

5-1. 비오톱 통합조회

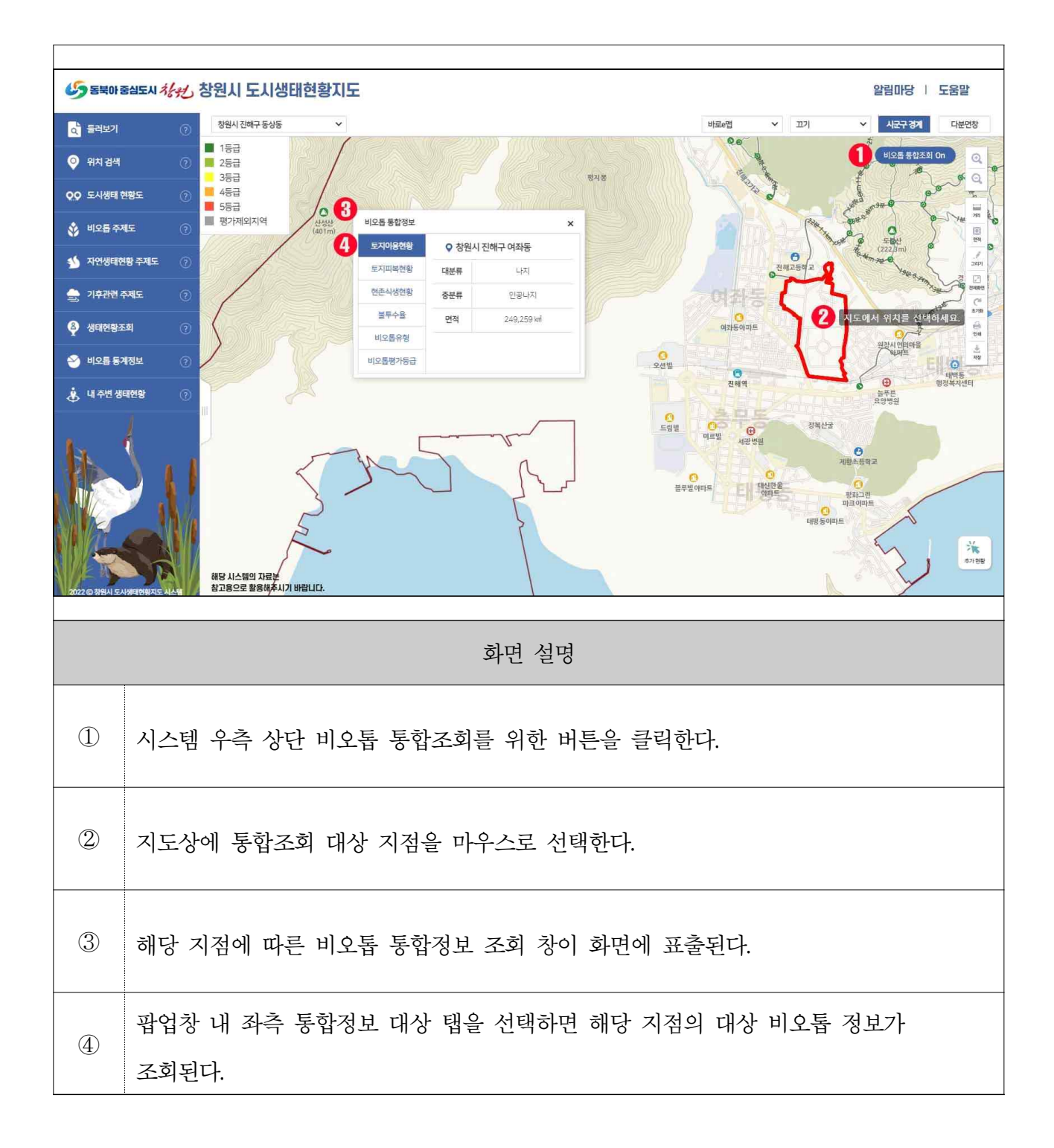

## 6) 추가현황

6-1. 수달 출현지점

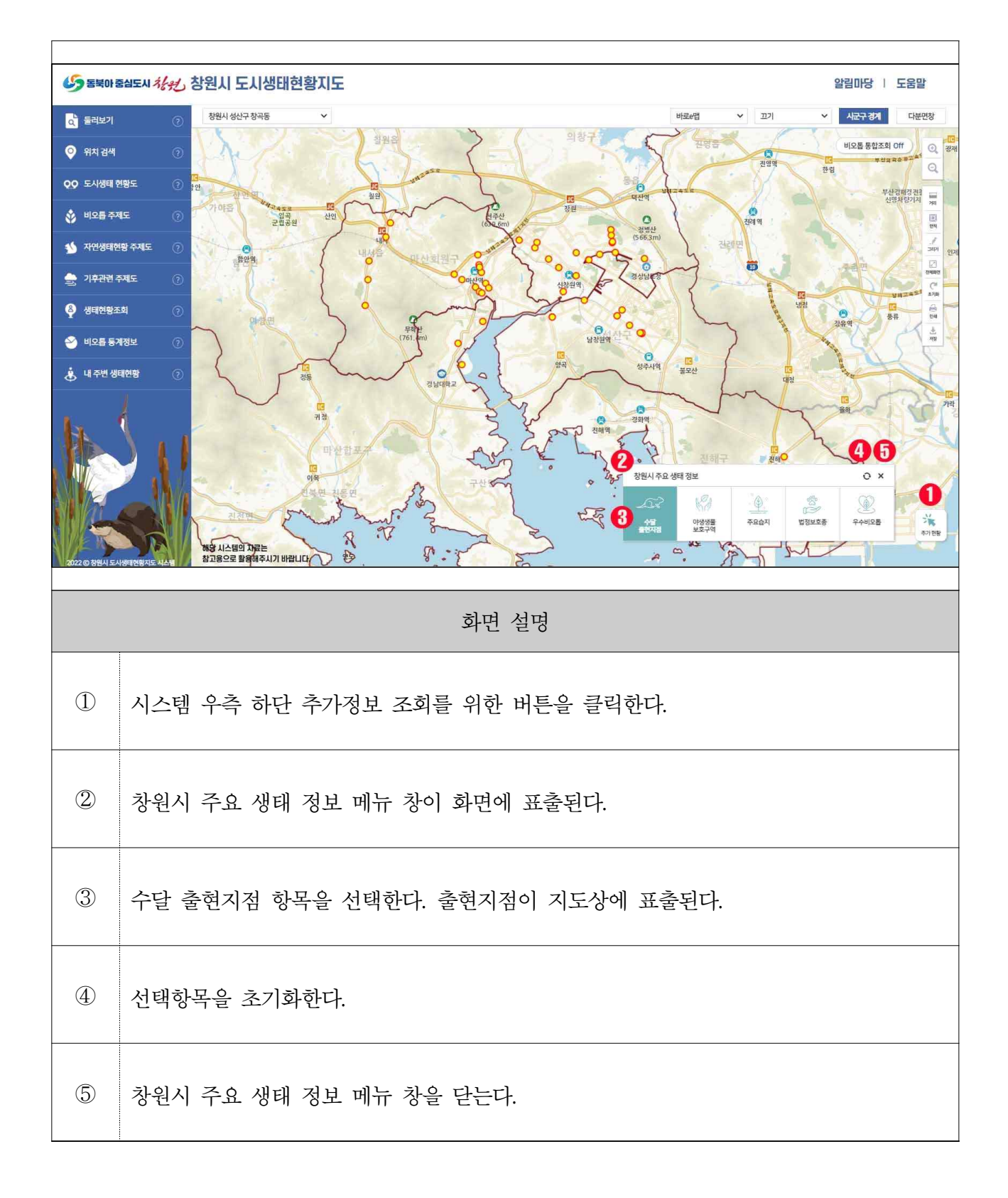

6-2. 야생생물 보호구역

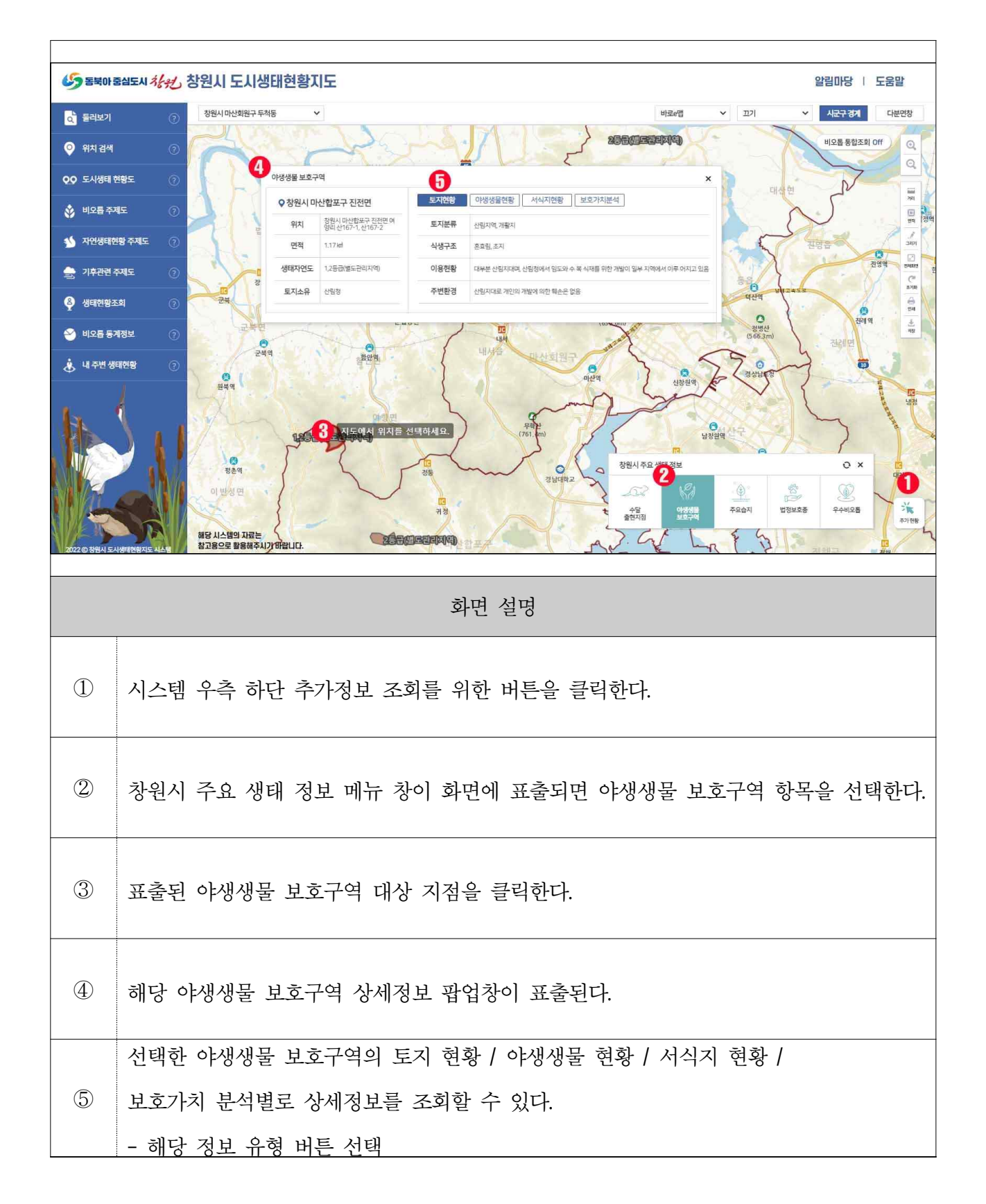

6-3. 주요습지

| 65 SHOT       | 출신도시 <i>사원</i> 창원  | 원 <mark>시 도시생</mark> 태현황지!            | Ē                                                                                                    |                                | 알림마당   도움말        |
|---------------|--------------------|---------------------------------------|----------------------------------------------------------------------------------------------------|--------------------------------|-------------------|
| 👌 들러보기        | 0                  | 창원시                                   |                                                                                                    | 바로&맵 🗸 끄기                      | ✓ 시군구경계 다분면창      |
| ♀ 위치 검색       | 0 and              |                                       | beed. a                                                                                                    |                                | 비오톱 통합조회 Off      |
| QQ 도시생태 (     | 현황도 💿 🇖            | 주요 습지지역                               | ×                                                                                                    |                                |                   |
| 🗳 비오름 주기      | শাহ 🤉 🔐            | · · · · · · · · · · · · · · · · · · · |                                                                                                    |                                | 37                |
| 1 자연생태한       | 변망 주제도 🕜           | 전문 현황                                 | - 창원한과 남한이 합류 후 마산만으로 유입되는 기수역 - 습지보호가 찍었고 396m 지정<br>(2011.12.16) - (출지보전법,네8조에서 귀정하고 있는 세 가지 저정 기준 중 '회귀하거나 멸종위<br>기에 차한 아완동시물이 서식, 드레하는 지역 기준 종록, 갯벌 내에 서식하고 있는 대형저서동물<br>의 평균 서식필도는 10,250개제/m로 매우 높은 수준 | D P                            | 2 2001            |
| 🚖 기후관련 3      | 주제도 ②              | 코빌 한 야생식물현황                           | 갈대군리, 지치군리, 칠면초군리, 큰비석군리, 갯개미취군락                                                                                                    | 1 1                            | Souls<br>Souls    |
| 👰 생태현황조       | 5 <b>2</b> ]       | 야생동물현황                                | · 멸종위기야생동물 I 급 : 저어새, 황새 · 멸종위기야경동물 I급 : 붉은범일똥게, 물수리, 흰목물<br>때새, 일락꼬리마도요, 검은머리갈매기 등 · 천연기병물 · 황조봉이                                                                                                    |                                | 879<br>8<br>94    |
| 🕙 비오를 통기      | 계정보 ③              | 보아프로내                                 |                                                                                                    | 지도에서 위치를 선택하세요.                |                   |
| 👃 내주변생        | 태현황 💿              |                                       | 0                                                                                                    |                                | $\sim$            |
|               | 1                  |                                       |                                                                                                    |                                | Alla N            |
| AL '          |                    |                                       |                                                                                                    |                                | <b>()</b><br>월립공원 |
|               |                    | /                                     |                                                                                                    | 양곡유신<br>예파트 차워니 것이 새해 저희       |                   |
|               |                    |                                       | 뒷산                                                                                                    |                                |                   |
|               |                    |                                       | O<br>MIBBA                                                                                                    | 수달 아정생물 주요습지 법정보3<br>출현지점 보호구역 | 호종 우수비오룹 🌾        |
| 2022 ⓒ 청원시 도/ | 해<br>사생태현황지도 사스템 🍂 | 당 시스템의 자료는<br>고용으로 활용해주시기 바랍니다.       | 29.63                                                                                                    |                                | 환암                |
|               |                    |                                       |                                                                                                    |                                |                   |
|               |                    |                                       | 화면 설명                                                                                                    |                                |                   |
|               |                    |                                       |                                                                                                    |                                |                   |
|               | וארו               | 이 카드 카드 구 -                           | 기기나 그윈근 이번 파트이                                                                                                    | ㅋ기귀니                           |                   |
|               | 시스템                | 우수 하난 수                               | 가성모 소외들 위안 버튼을                                                                                                    | 글덕안나.                          |                   |
|               |                    |                                       |                                                                                                    |                                |                   |
|               | 51 61 - 2          | 7 4 11 11 11                          |                                                                                                    |                                | -1] = ]1]         |
|               | 장원시                | 수요 생태 정.                              | 보 메뉴 장이 화면에 표출되                                                                                                    | 면 수요 습지 항복을 선                  | 택한다.              |
|               |                    |                                       |                                                                                                    |                                |                   |
|               |                    |                                       |                                                                                                    |                                |                   |
| 3             | 표출된                | 주요 습지 대                               | 상 지점을 클릭한다.                                                                                                    |                                |                   |
|               |                    |                                       |                                                                                                    |                                |                   |
|               |                    |                                       |                                                                                                    |                                |                   |
| (4)           | 해당 보               | 호 습지 상세                               | 정보 팝업창이 표출된다.                                                                                                    |                                |                   |
|               |                    |                                       |                                                                                                    |                                |                   |

6-4. 법정보호종

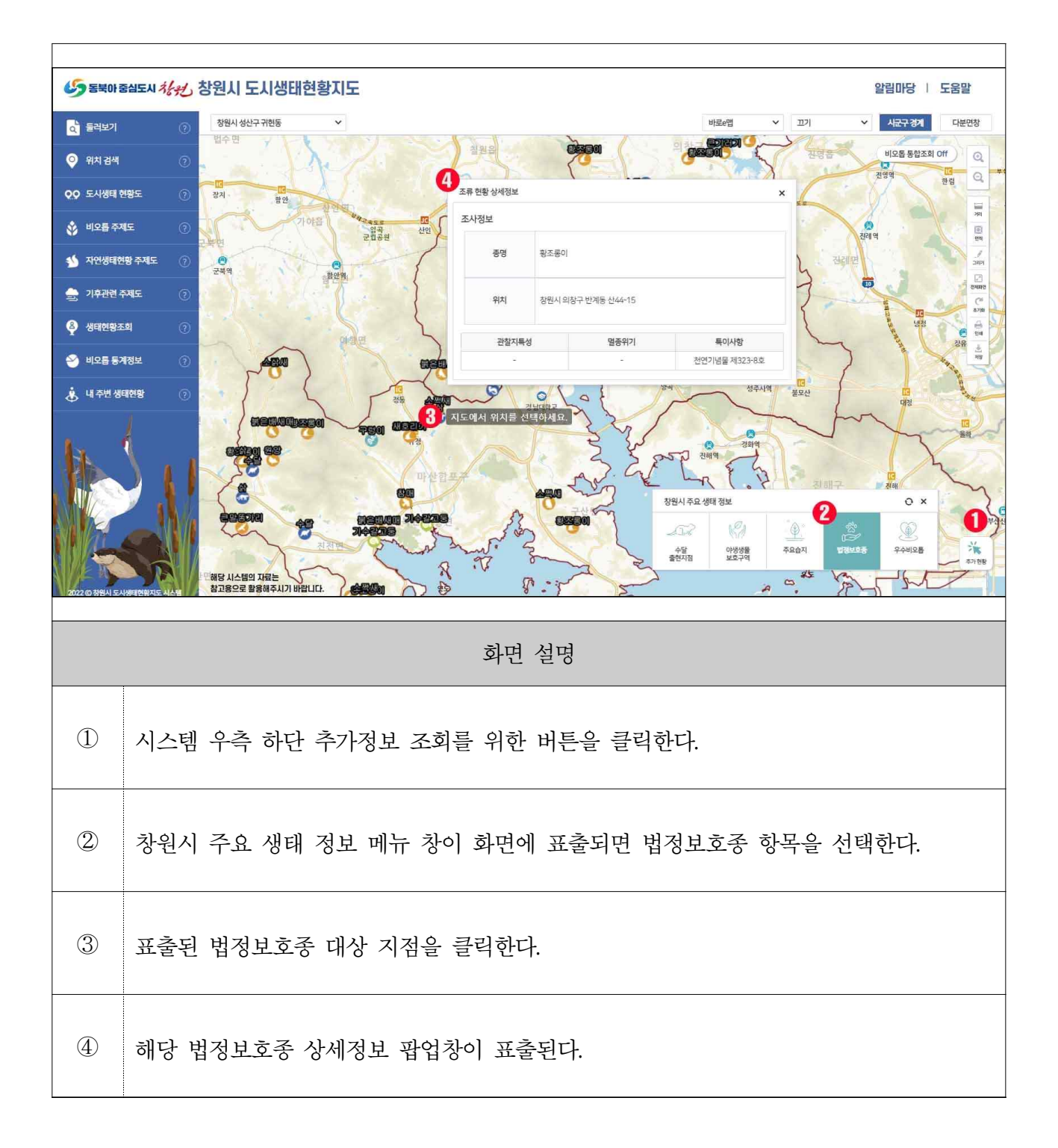

6-5. 우수 비오톱

| <b>(5)</b> 동북아 :    | RMEN 사원 창원시 도시생태현황지도                                                                                                    | 알림마당   도움말               |
|---------------------|----------------------------------------------------------------------------------------------------|--------------------------|
| a 둘러보기              | 중현사의청구북면지개리         ✓         번로#랩         ✓         꼬기                                                                          | ✓ 시군구 경계 다분면장            |
| 📀 위치 검색             |                                                                                                    | 비오톱 통합조회 Off             |
| QQ 도시생태 (           | 1월도 ① 4 우수비오룹현황도 상세정보                                                                                                    | ×                        |
| 🗳 비오름 주기            | 오 주날채수지 일대         자선생활전별         전쟁사진           위치         철택시 의정구동을 석산의 일         패지목서비 및 기대 및 기대 및 기대 및 기대 및 기대 및 기대 및 기대 및 기 | R4/5/18944765            |
| у 자연생태한             | 방 주제도 ⑦<br>방 주제도 ⑦<br>방 전체도 / · · · · · · · · · · · · · · · · · ·                                                                | ्रावम।<br>(702<br>सम्प्र |
| 응 기후관련 4<br>용 새대처하고 |                                                                                                    | 278                      |
| ♀ 이네만8⊐             |                                                                                                    | 2 04 p.187               |
| ~<br>홍 내주변생         |                                                                                                    | 부산김해경<br>신명처랑7           |
|                     |                                                                                                    |                          |
|                     |                                                                                                    | X AB                     |
|                     | 이 면 우리는 장원시주요 생태 정보                                                                                                    |                          |
|                     |                                                                                                    |                          |
| 2022 ⓒ 청원시 도/       |                                                                                                    | ¢//@8                    |
|                     |                                                                                                    |                          |
|                     | 화면 설명                                                                                                    |                          |
|                     | 지 이 이 이 아이 아이 아이지 않는 것 같아. 아이 아이 아이 아이 아이 아이 아이 아이 아이 아이 아이 아이 아이                                                                |                          |
|                     | 시스템 우슥 하난 수가성보 소회들 위한 버튼을 클릭한다.                                                                                                  |                          |
|                     |                                                                                                    |                          |
| 2                   | 창원시 주요 생태 정보 메뉴 창이 화면에 표출되면 우수 비오톱 항목을                                                                                           | 선택한다.                    |
|                     |                                                                                                    | _ / _ /                  |
|                     |                                                                                                    |                          |
| 3                   | 표출된 우수 비오톱 대상 지점을 클릭한다.                                                                                                    |                          |
|                     |                                                                                                    |                          |
|                     | 케다 이스 비스트 처치는 자개가며 고신되지 고초티티                                                                                                    |                          |
| ( <u>4</u> )        | 애칭 ㅜㅜ 비조宙 번평도 경제정모 껍집장이 표굴된다.                                                                                                    |                          |
|                     | 선택한 우수 비오톱 현황도의 자연 생태 현황에서는 희귀 및 특산식물 /                                                                                          | 특정식물 /                   |
|                     | 에레시무 / ㅈ르 / 야서 파츠르 / ㅍ으르 / 코츠르 / 어르 / 거거서 미처                                                                                     | 므처츠도무벼구                  |
| 5                   |                                                                                                    |                          |
|                     | 상세정보를 조회할 수 있으며, 현장 사진을 선택해 해당 지역의 이미지가                                                                                          | 표출됩니다.                   |
|                     | - 해당 정보 유형 버튼 선택                                                                                                    |                          |

7) 알림마당

7-1. 사용자 문의 조회

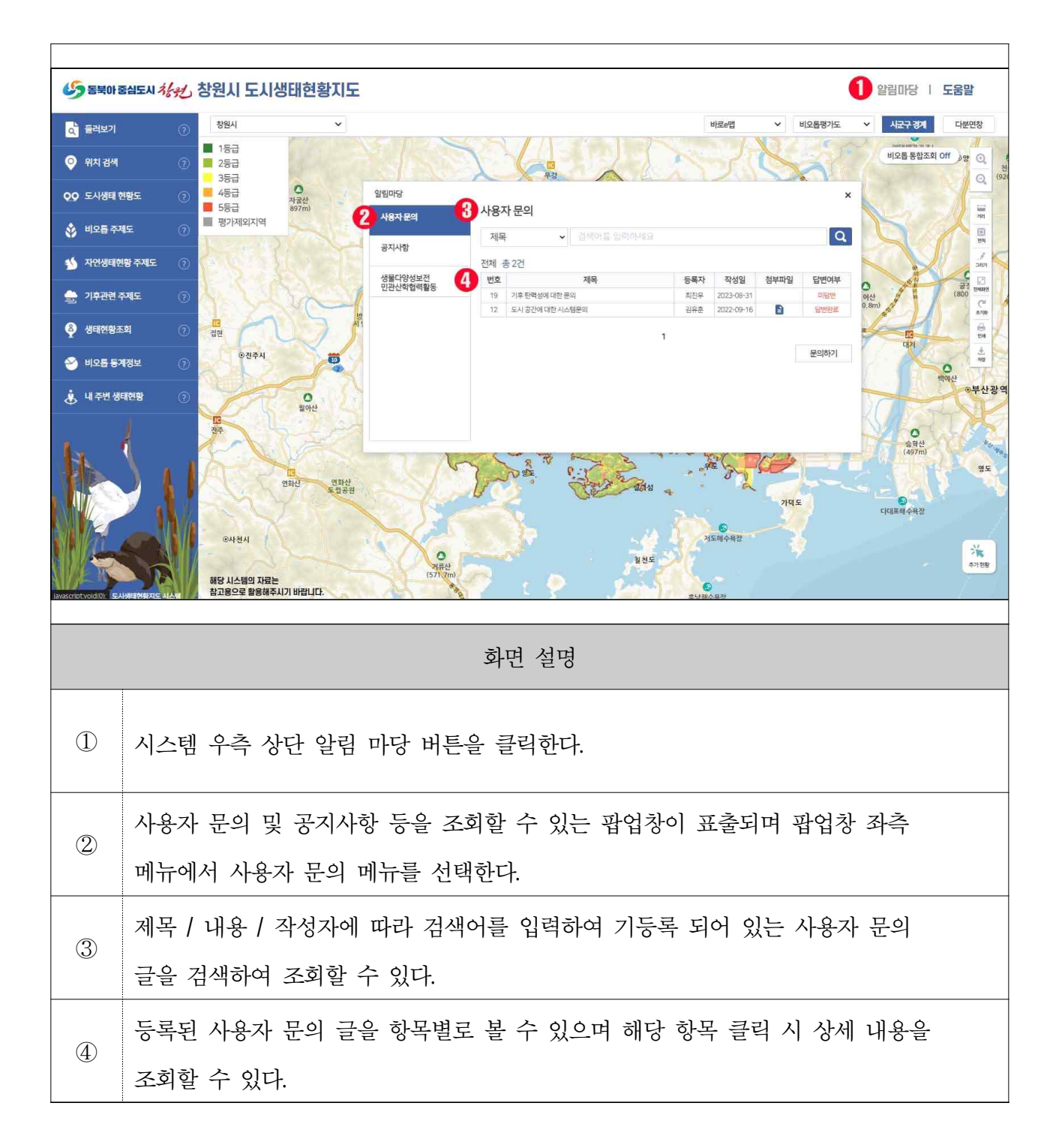

## 7-2. 사용자 문의 상세 조회 및 수정, 삭제

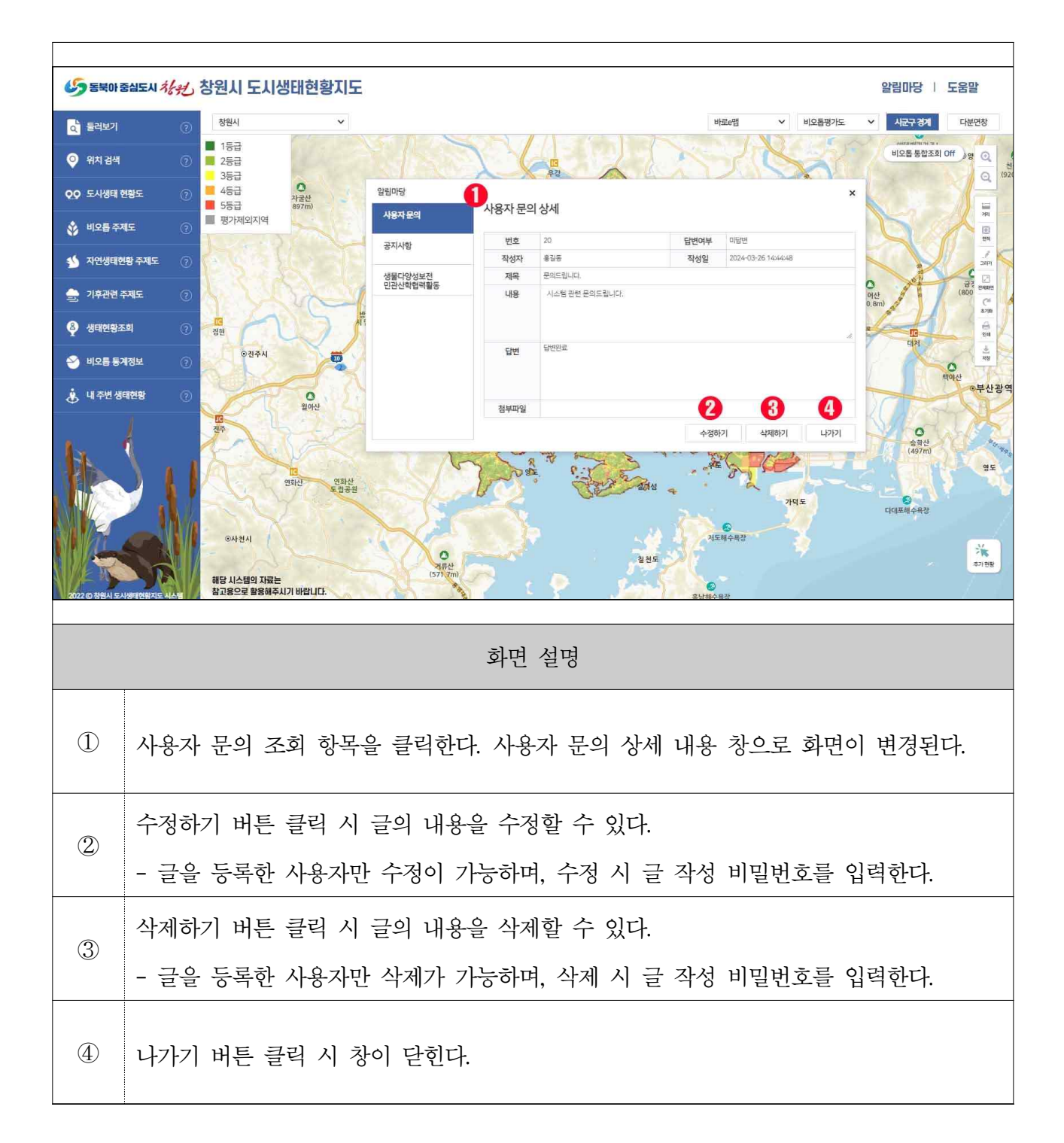

7-3. 사용자 문의 등록

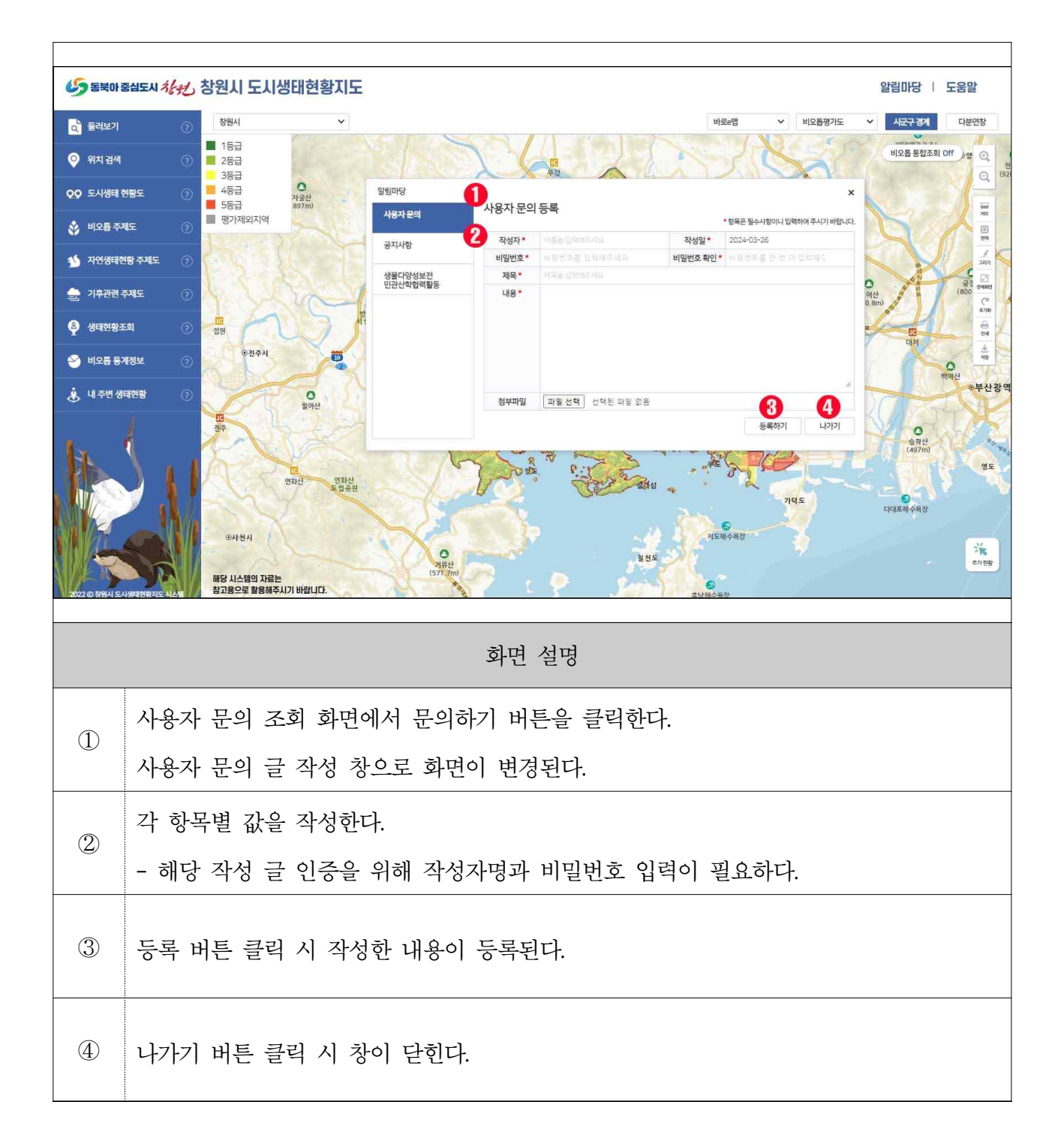

7-4. 공지사항 조회

| 5 동북아          | 중심도시 사원         | 창원시 도시생                                         | 태현황지도                |                 |                                                                                                    |                 |                                    |                  | 1 알림마당   도움말                                                                                                    |
|----------------|-----------------|-------------------------------------------------|----------------------|-----------------|----------------------------------------------------------------------------------------------------|-----------------|------------------------------------|------------------|----------------------------------------------------------------------------------------------------|
| 0 둘러보기         |                 | 창원시                                             | ~                    |                 |                                                                                                    |                 | 바로e맵                               | ▶ 비오톱평가도         | ✓ 시군구 경계 다분면창                                                                                                    |
| 💡 위치 검색        |                 | 1등급 2등급 3등급                                     |                      |                 | 26                                                                                                    |                 | North                              | Sal              | 비오톱통합조회 이 / ) 양 🧿                                                                                                    |
| QQ 도시생태        | 현황도 ⑦           | 38급<br>4등급<br><b>1</b> 5등급                      | O<br>자굴산<br>897m)    | 알림마당            | 공지사항                                                                                                    |                 |                                    | ×                |                                                                                                    |
| 🗳 비오롭 주        | শহ 🤉            | 평가제외지역                                          | × c                  | 사용자문의           | 3<br>제목                                                                                                    | ▶ 검색어를 압력하세요    |                                    | Q                |                                                                                                    |
| у 자연생태함        | 변황 주제도 🛛 🧿      | (* S 5 }                                        | S 30                 | 생물다양성보전_        | 전체 총 3건 4                                                                                                    | 제목              | 등록자 등록일                            | 첨부파일 조회수         |                                                                                                    |
| 🚖 기후관련         | 주제도 📀           | 1.72                                            | Val.                 | 민관산학협력활동        | 14 ooppeenn<br>5 open                                                                                          |                 | 테스트8 2022-12-26<br>테스트8 2022-08-24 | i 🖹 15<br>i 🖹 16 | 여신<br>0,8m) (800) (여<br>875) (800) (여<br>875) (600) (여<br>875) (600) (여<br>875) (600) (여<br>875) (600) (여<br>875) (600) (600) (6 |
| 🐥 생태현황조        | 5 <b>2</b> ] (? |                                                 | Q jî                 |                 | 4 서비스 오픈                                                                                                    | 합니다.            | 테스트8 2022-08-17                    | 12               |                                                                                                    |
| 🕙 비오름 통        | 계정보 💿           | · 전주시                                           |                      |                 |                                                                                                    |                 | ,                                  |                  | 100 MB                                                                                                    |
| 🔅 내주변생         | <b>태현황</b> ⑦    |                                                 | ●<br>월아산             |                 |                                                                                                    |                 |                                    |                  | · · · · · · · · · · · · · · · · · · ·                                                                                                    |
| 1.             | 4               |                                                 | A.                   |                 | The second second second second second second second second second second second second second second second s | Y and the set   | 9 Brite and                        |                  | 승객산<br>(497m)                                                                                                    |
|                | 311             | AR                                              | 10<br>화산 연화산<br>도번공의 |                 | 7 Don                                                                                                    | Contraction and |                                    |                  | S S S S S S S S S S S S S S S S S S S                                                                                                    |
|                |                 | N                                               |                      |                 |                                                                                                    | Color           | 2-2                                | 가역도              | 다대포해수욕장                                                                                                    |
|                |                 | ©사천시                                            |                      | 5               | P                                                                                                    | 2.45            | 저도해수욕장                             |                  | *                                                                                                    |
| 2022(0.358).15 |                 | 해당 시스템의 자료는<br>참고용으로 활용해주시기                     | 이 바랍니다.              | 거류산<br>(571 7m) | 1 1 T                                                                                                    | P Same          | C CLHWARZ                          |                  | 추가현황                                                                                                    |
|                |                 |                                                 |                      |                 |                                                                                                    |                 |                                    |                  |                                                                                                    |
|                |                 |                                                 |                      |                 | 화면 실                                                                                                    | 철명              |                                    |                  |                                                                                                    |
|                |                 |                                                 |                      |                 |                                                                                                    |                 |                                    |                  |                                                                                                    |
|                | 시스테             | 으츠 사                                            | 다 아리                 | 미다 버트           | 트으 크리?                                                                                                    | ilrl            |                                    |                  |                                                                                                    |
|                | 7-7             | 17 0                                            | 긴 된 답                | 비장미한            | 근 근 덕 학                                                                                                    | 29.             |                                    |                  |                                                                                                    |
|                | <u>ار م</u>     | . 므이 미                                          | 고기시さ                 | 하 드의 기          | <<br>지하 스                                                                                                    | 이느 파어치          | 하고 고고                              | 리머 파어초           | 나 지츠 메느에서                                                                                                    |
| 2              | 기궁지             | 시장사 표구 곳 장시사장 장물 소위된 두 있는 법법성의 표물되며 법법성 과학 매파에서 |                      |                 |                                                                                                    |                 |                                    |                  |                                                                                                    |
|                | 공지사             | ·항 메뉴들                                          | - 선택한                | .다.             |                                                                                                    |                 |                                    |                  |                                                                                                    |
|                | 제목 /            | 제목 / 내용 / 작성자에 따라 검색어를 입력하여 기등록 되어 있는 공지사항 글을   |                      |                 |                                                                                                    |                 |                                    |                  |                                                                                                    |
| 3              | 거새키             | 서 고칭히                                           | 나스에                  | -]_             |                                                                                                    |                 |                                    |                  |                                                                                                    |
|                | '님''릭아          | ~ 소외일                                           | ! ㅜ ᆻ                | 1.              |                                                                                                    |                 |                                    |                  |                                                                                                    |
|                | 등록된             | 공지사형                                            | <b>¦을 항목</b>         | 별로 볼            | 수 있으며                                                                                                    | 해당 항목           | 더블 클릭                              | 너 시 상세           | 내용을                                                                                                    |
| (4)            | ス히히             | · 스 이디                                          |                      |                 |                                                                                                    |                 |                                    |                  |                                                                                                    |
|                | 그거린             | ールエ                                             |                      |                 |                                                                                                    |                 |                                    |                  |                                                                                                    |

7-5. 공지사항 상세 조회

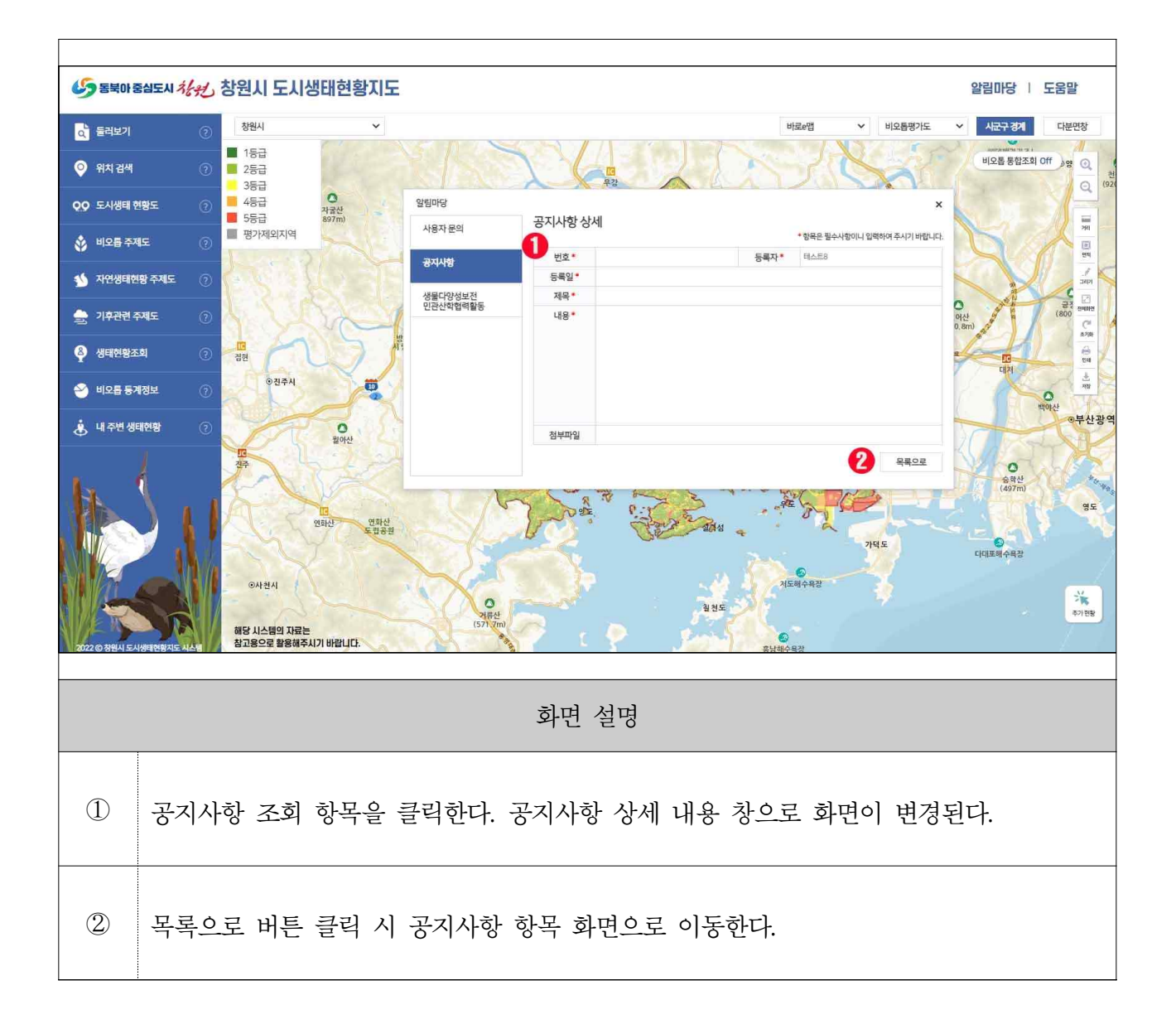

# 3. 시스템 메뉴

- 1) 둘러보기
  - 1-1. 둘러보기

| 65 동북아 중            | 심도시 사망, 창원시 도시                  | 생태현황지도                                    |                                                                                                    | 알림마당              | 도움말                                                                                                    |  |  |
|---------------------|---------------------------------|-------------------------------------------|----------------------------------------------------------------------------------------------------|-------------------|----------------------------------------------------------------------------------------------------|--|--|
| 조 물러보기              | ③ 다양한 메뉴                        | 의 간단한 설명을 살펴볼 수 있어요.                      | 바로e앱 🗸 끄기                                                                                                    | ✓ 시군구 경계          | 다분면창                                                                                                    |  |  |
| 📀 위치 검색             | 0 5/                            | 3                                         |                                                                                                    | 비오톱통합조호           | 티 Off )양 Q 원                                                                                                    |  |  |
| QQ 도시생태 현           | 황도 ② 대의                         | ○ 도시 생태현황 지도란?<br>자굴산<br>(897m)           | 도시 생태현황 지도란? ×                                                                                                    |                   |                                                                                                    |  |  |
| 🚯 비오툽 주제            | 5 0 ×                           | 주제도 사용법                                   | 도시 생대현황 지도의 개념<br>자연환경 보전 및 복원, 생태적 네트워크의 형성과 생태적인 토지 이용 및 환경 관리를                                                                                                    | D                 | NR 1                                                                                                    |  |  |
| у 자연생태현             | ষ্ট কৰ্মাহ 🕜                    | 노시 생태 현황노                                 | 통해 환경친화적이고 지속 가능한 『도시 관리의 기초 자료로 활용할 수 있는 지도』입니다.                                                                                                    |                   |                                                                                                    |  |  |
| 🊔 기후관련 주            | 제도 ②                            | 미오늘 주세도<br>파연 생대형활 증제도                    | 비오틉(Biotop)이란?                                                                                                    | 전이산<br>30,8m)     | 급경 전체원연<br>(800 <sup>()</sup><br>(801 <sup>()</sup><br>(801 <sup>()</sup><br>(801 <sup>()</sup><br>(801 <sup>()</sup> ) |  |  |
| 용 생태현황조             | 희 ② 집한                          | 기후 관련 주제도                                 | 지표면의 공간적 경계로서 생물 군집이 서석하고 있거나 서식할 수 있는 잠재력들<br>가지고 있는 『생물 서식지의 공간 단위』이며, 생물(Bio)과 공간(Tope)의 합성어입니다.                                                                                                    | E CC              |                                                                                                    |  |  |
| 🕙 비오톱 통계            | 정보 ②                            | 생태현황 조회                                   | 주제도란?                                                                                                    |                   | 백야산                                                                                                    |  |  |
| 👃 내 주변 생태           | 198 (?)                         | 이 월아산 비오톱 통계정보                            | 비오름의 유형화와 평가를 위해 생태적·구조적 정보를 분석하고 다양한 도시생태계 정보의<br>표현과『도시 생태 연황 지도의 효과적인 활동』을 위해 조사 및 작성되는 지도를 말합니다.                                                                                                    | 2018              | 0무산광역                                                                                                    |  |  |
| 1.                  | - Provide State                 | 내 주변 생태현황                                 |                                                                                                    | (497m)            |                                                                                                    |  |  |
| 2022 (0.33444) 5.40 | 이사전사<br>여당 시스템의 자료<br>참고용으로 분통해 | 10<br>역위선 역위선<br>로 위하면<br>문<br>동시기기 바람니다. | 2010 - 2010<br>2010<br>2010 | टार्य्य संक्षेत्र | 28<br>X<br>8<br>7<br>8<br>8<br>7<br>8                                                                                   |  |  |
|                     |                                 |                                           | 화면 설명                                                                                                    |                   |                                                                                                    |  |  |
|                     | 메뉴 영역 오                         | 른쪽에 있는 🕐                                  | 아이콘에 커서를 올리면 메뉴에 대한 간단                                                                                                    | 한                 |                                                                                                    |  |  |
|                     | 설명을 볼 수 있다.                     |                                           |                                                                                                    |                   |                                                                                                    |  |  |
|                     |                                 | 221 1.                                    |                                                                                                    |                   |                                                                                                    |  |  |
|                     | 드리머기 메니                         | 근 서태처리                                    |                                                                                                    |                   |                                                                                                    |  |  |
|                     | 芝디노/  메ㅠ                        | '글 '신덕안다.                                 |                                                                                                    |                   |                                                                                                    |  |  |
|                     |                                 |                                           |                                                                                                    |                   |                                                                                                    |  |  |
|                     | 둘러보기 팝업                         | 창이 표출된다. 청                                | 상원시 도시 생태현황 지도에 대한 단어 설명                                                                                                    | 명과                |                                                                                                    |  |  |
| 3                   | 즈게드에 미히                         | - 가다하 서며 ㄱ=                               | 미고 가조 저비르 ス히차느 비오 보 스 이미                                                                                                    | 1                 |                                                                                                    |  |  |
|                     | ㄱ~~//ㅗ~ // 네인                   | . 신한한 결정 그대                               | ㅋㅗ ㄱㅎ 'ㅎㅗㅋ ㅗㅋ이는 궘ㅋ ㅋ ㅜ ᆻ니                                                                                                    | 1.                |                                                                                                    |  |  |

2) 위치 검색

2-1. POI 검색기능

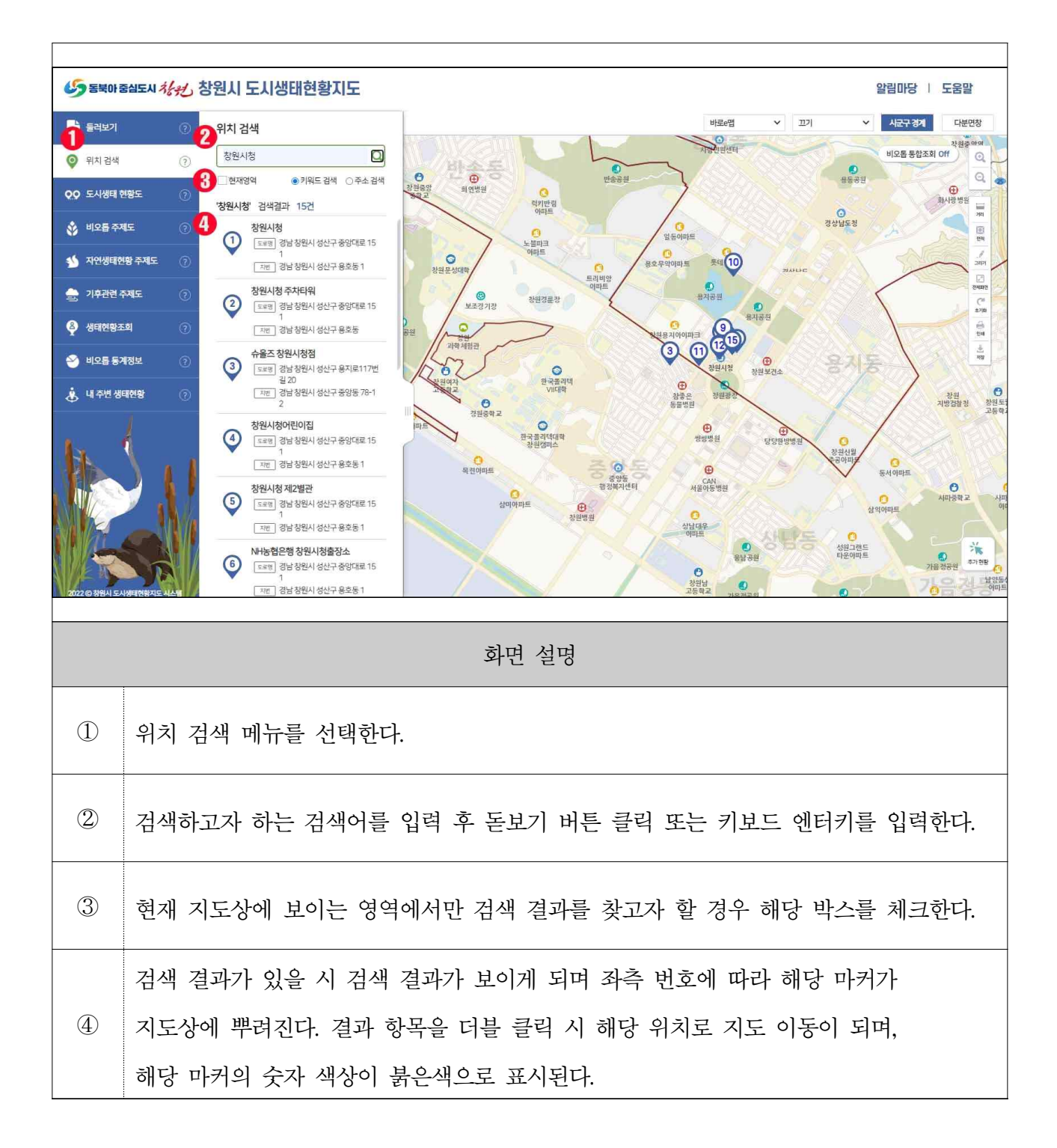

3) 도시생태 현황도

3-1. 주제도 조회

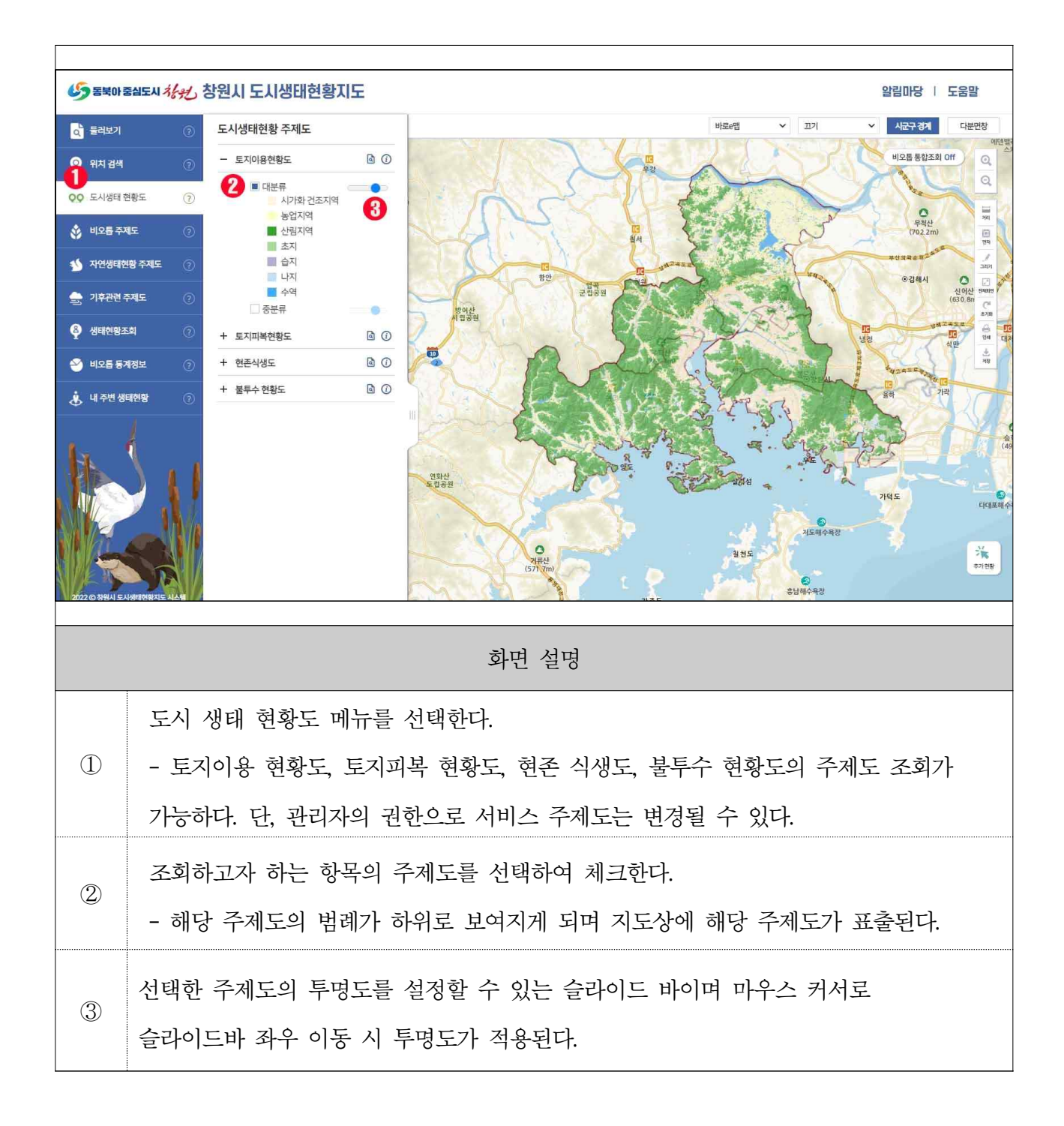

3-2. 상세정보 조회

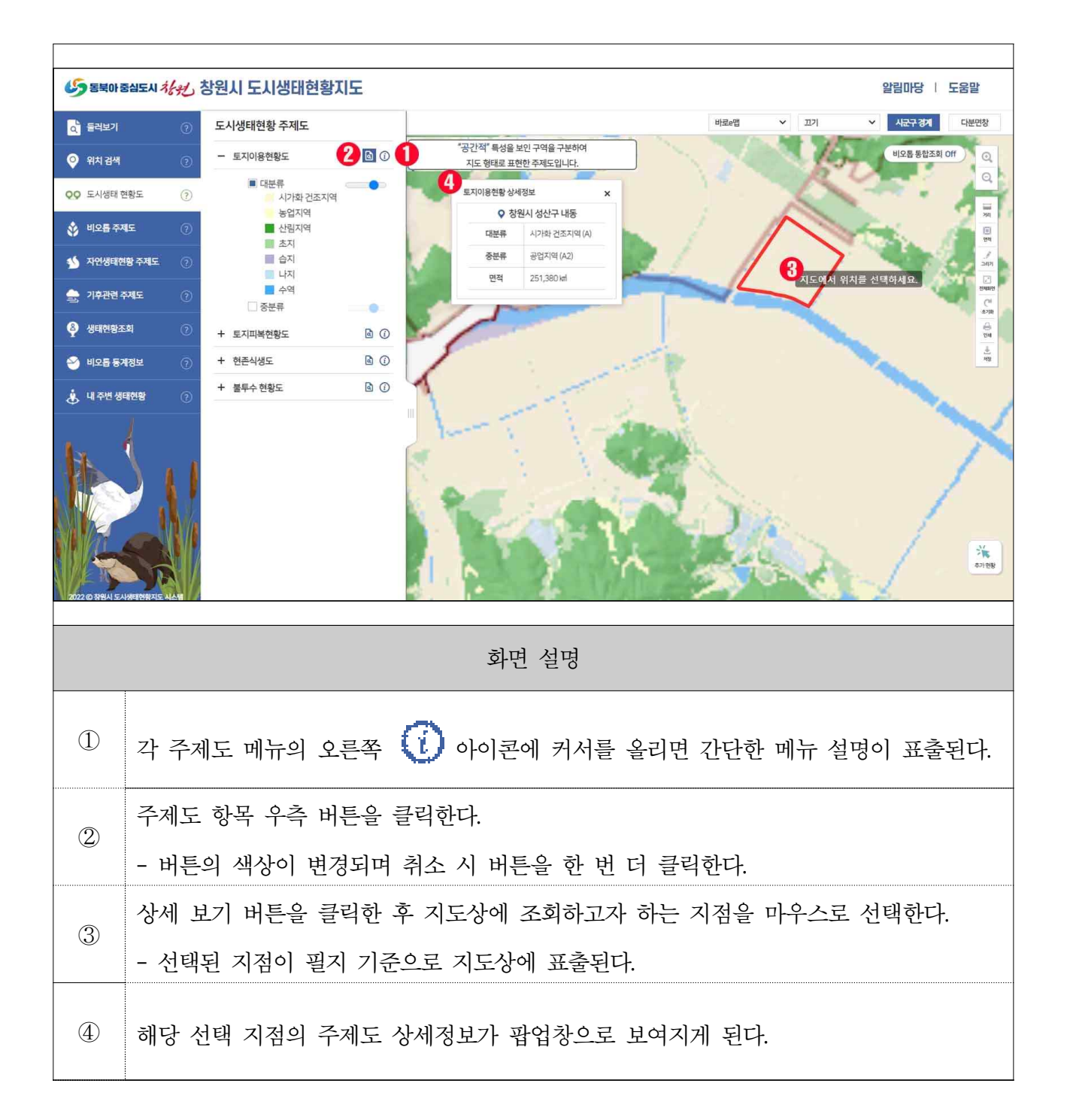

4) 비오톱 주제도

4-1. 주제도 조회

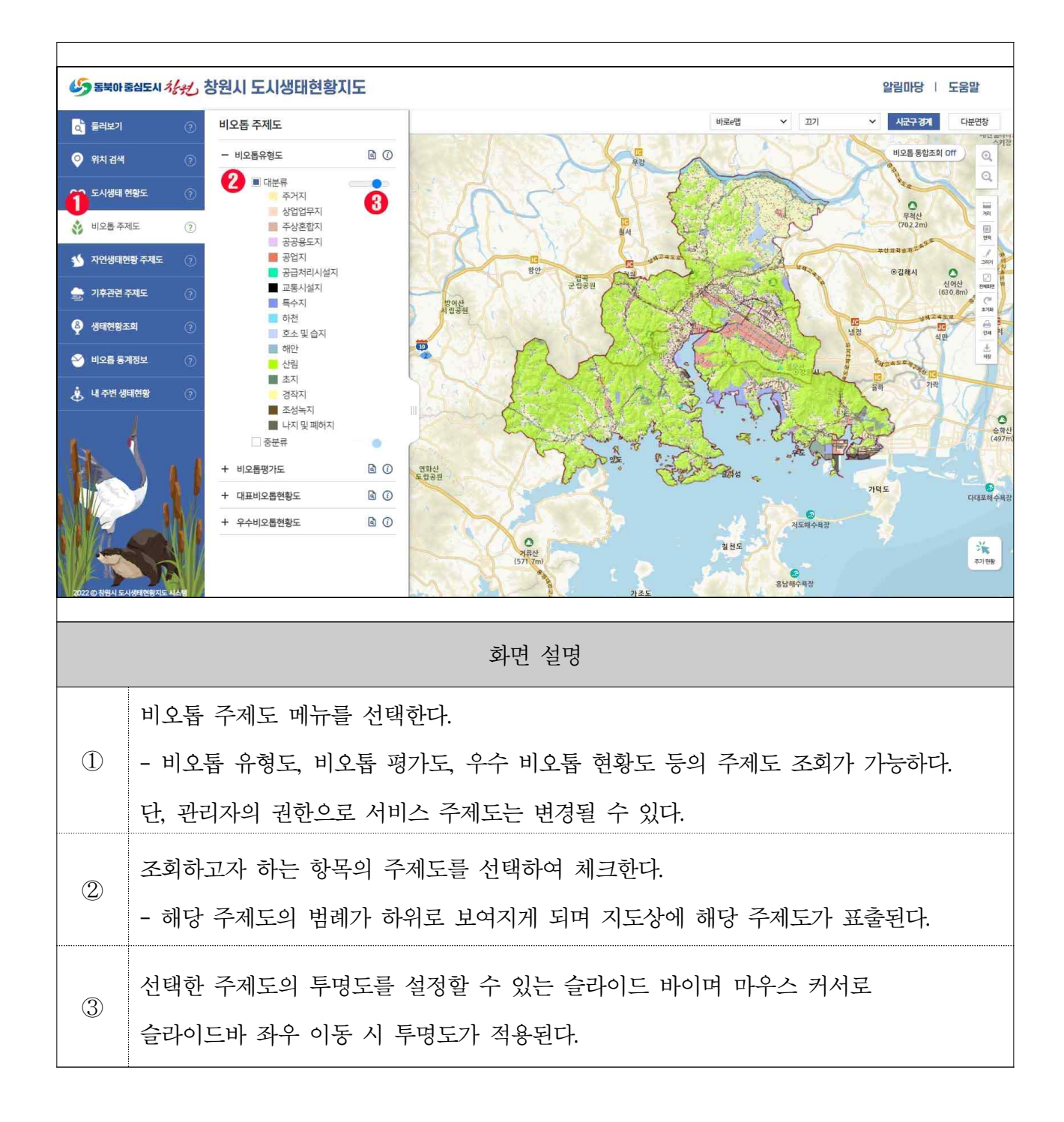

4-2. 상세정보 조회

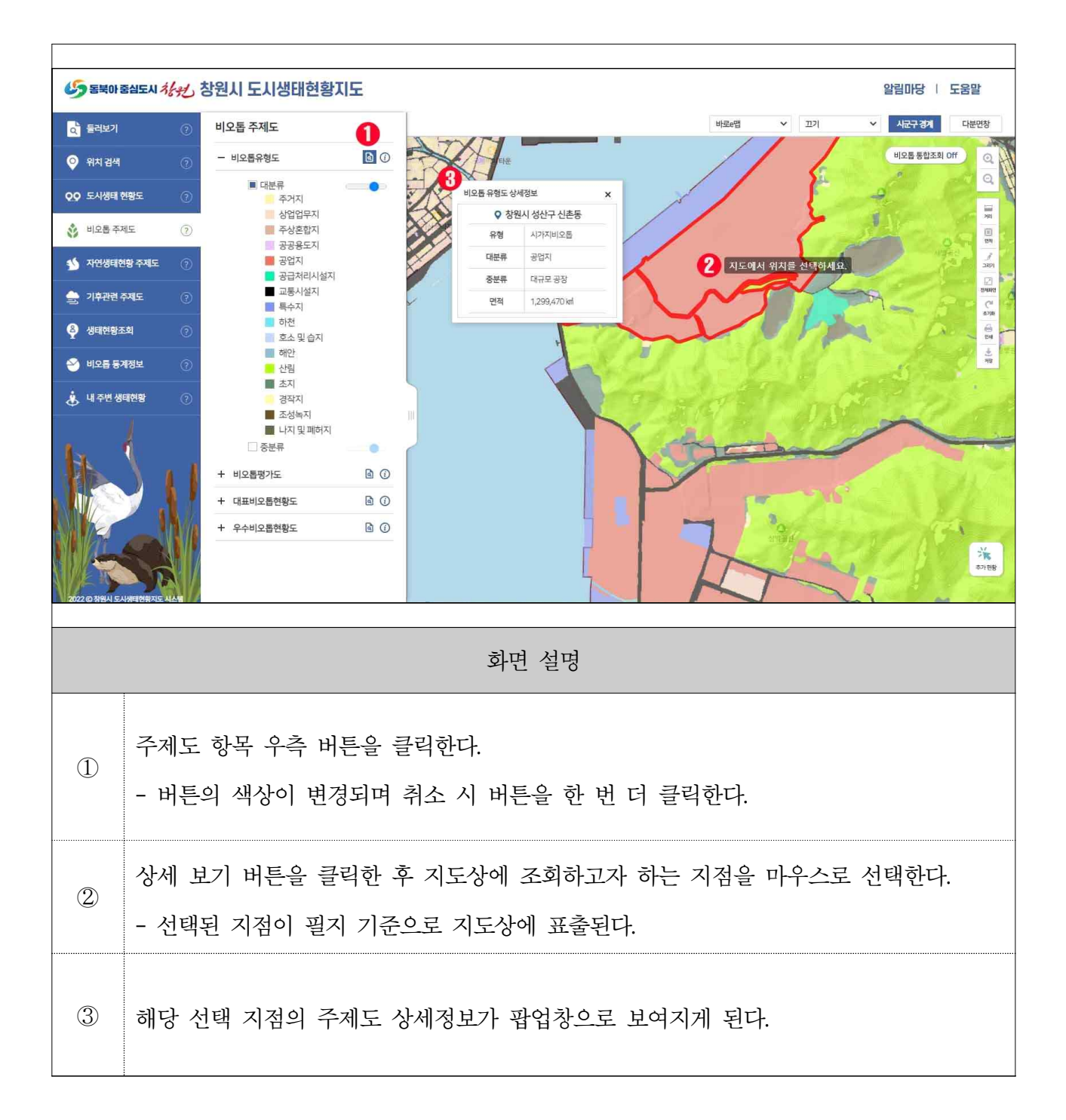

5) 자연생태현황 주제도

5-1. 주제도 조회

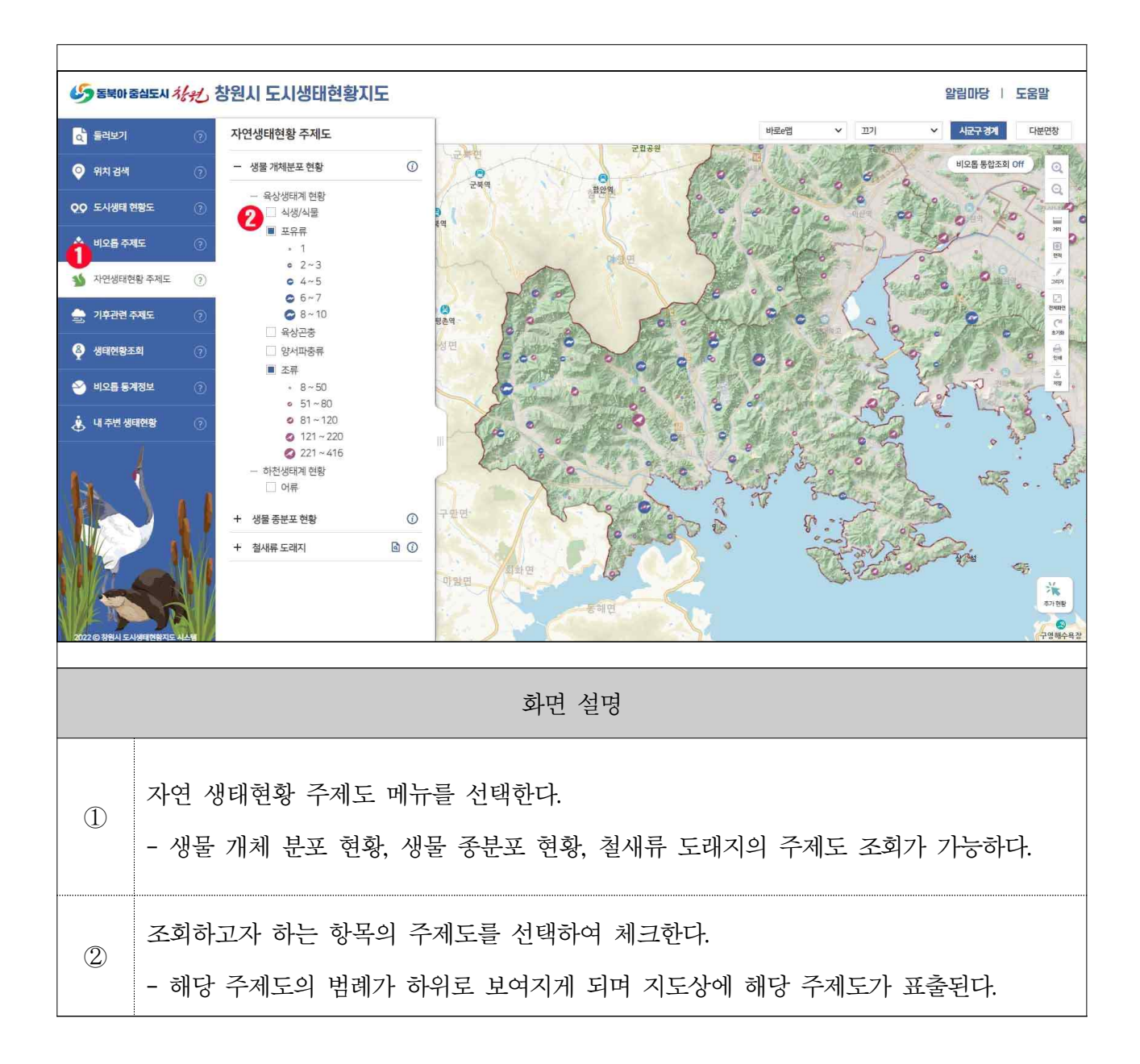

5-2. 상세정보 조회

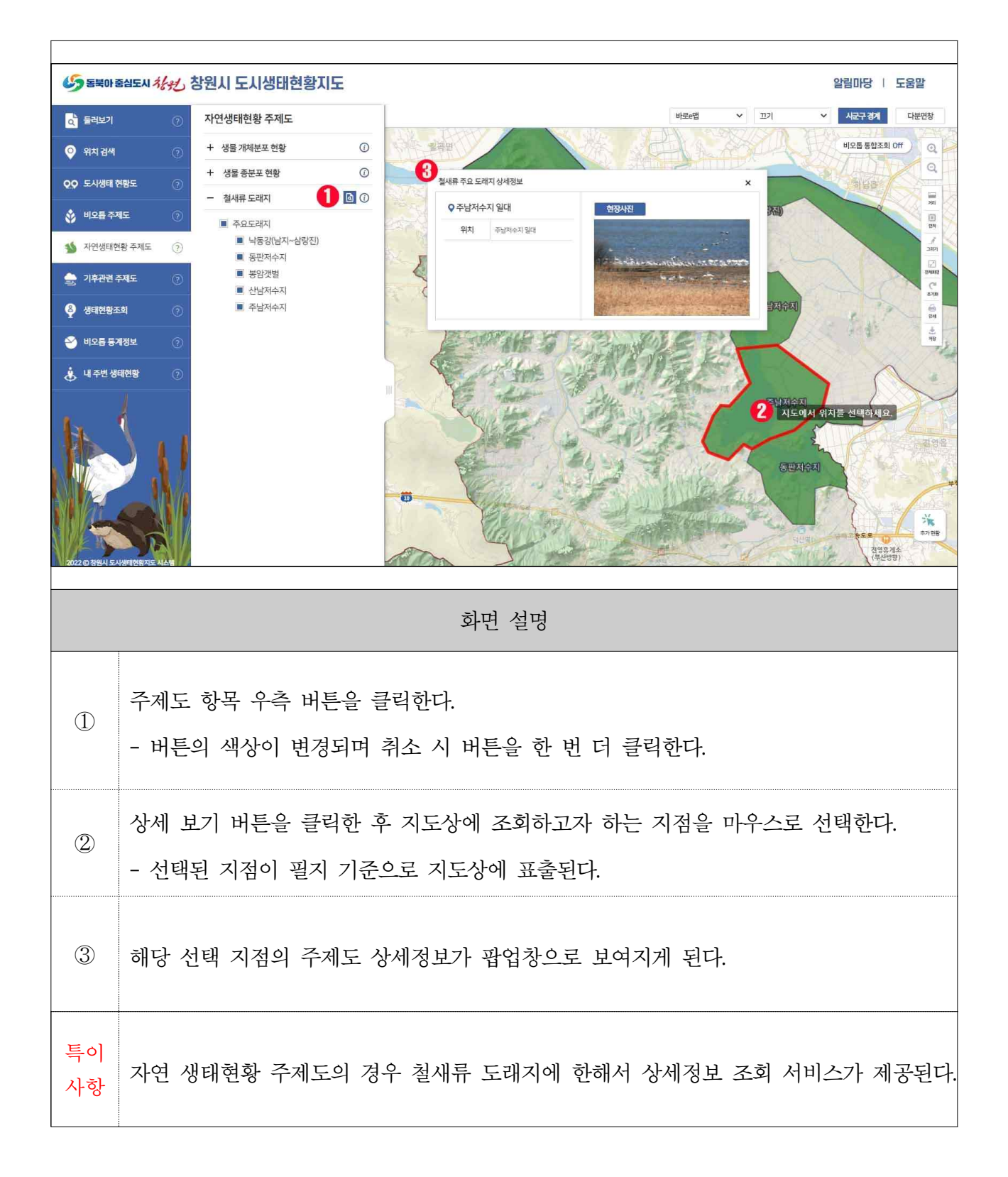

5) 기후관련 주제도

5-1. 주제도 조회

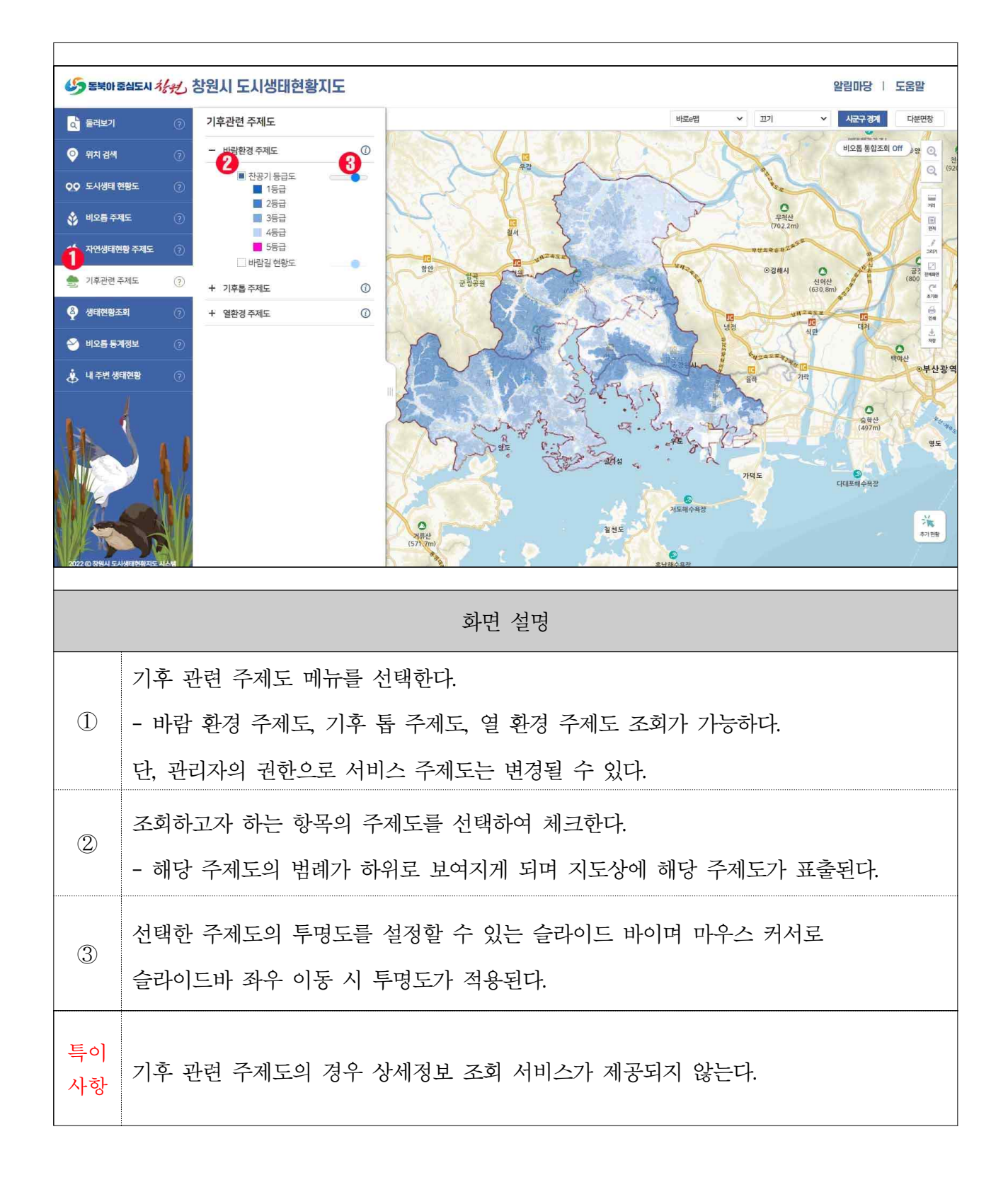

#### 6) 생태현황조회

6-1. 생태현황 정보 조회

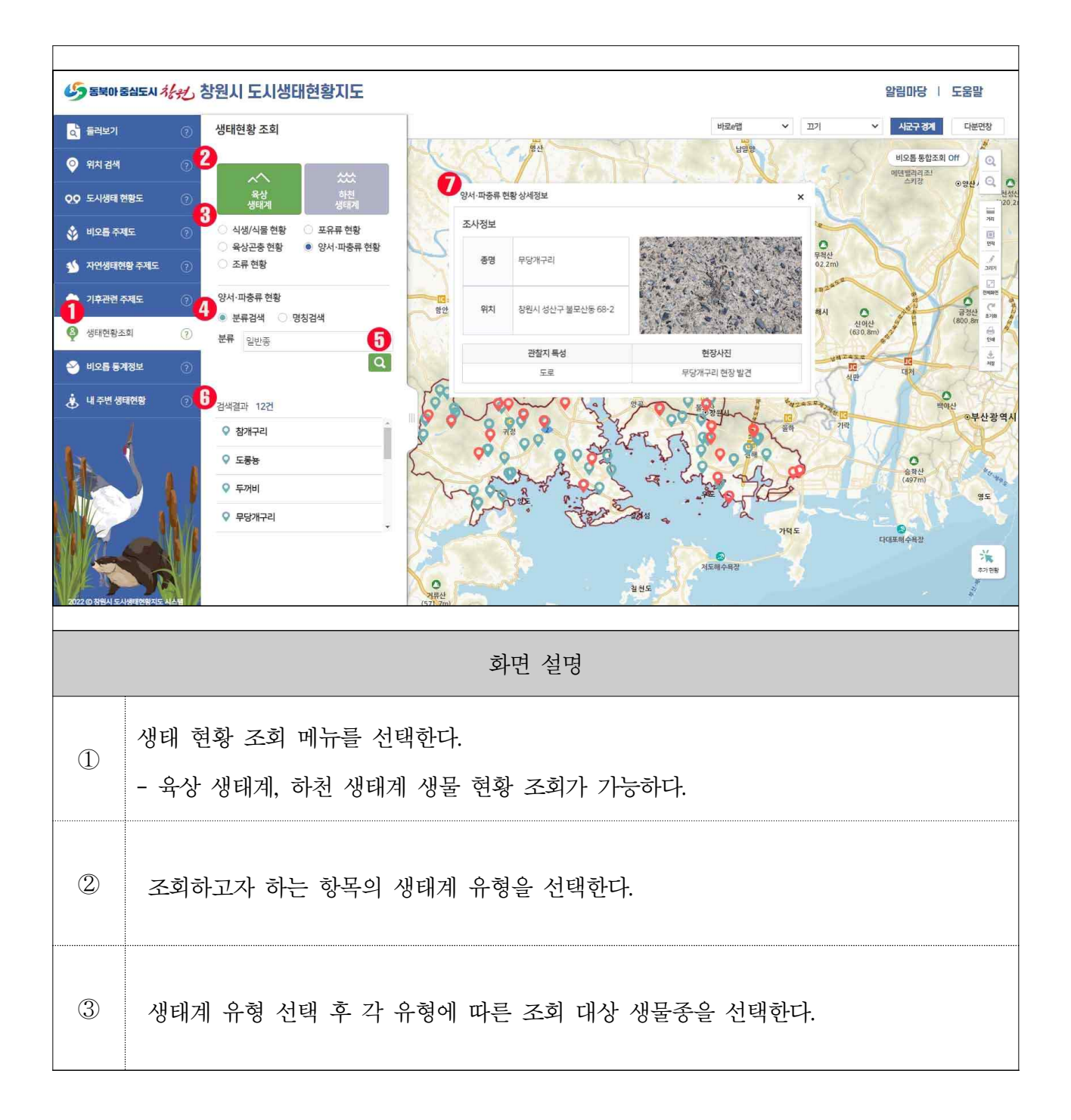

|   | 분류 검색 / 명칭 검색에 따른 조회 방법을 선택한다.                                   |
|---|------------------------------------------------------------------|
|   | - 분류 검색의 경우 아래 분류창을 통하여 일반종 / 법정보호종 / 생태계교란종 /                   |
| 4 | 기후변화 생물 지표종 4가지 종별 분류를 선택하여 조회할 수 있다.                            |
|   | - 명칭 검색의 경우 아래 검색창을 통하여 조회하고자 하는 생물의 명칭을 입력하면                    |
|   | 해당 생물의 정보를 바로 조회할 수 있다.                                          |
| 5 | 분류 또는 명칭 검색 설정이 완료되면 조회 버튼을 통하여 조회를 시작한다.                        |
| 6 | 조회된 정보를 화면에 표출한다.<br>- 조회 항목을 클릭하면 해당 생물 위치 정보가 지도상에 붉은색으로 표출된다. |
| Ø | 지도상에 마커를 클릭하면 해당 생물 정보 팝업창이 표출된다.                                |

7) 비오톱 통계정보

7-1. 행정구역별 비오톱 정보

|               |                                       | 18.102                             |                                       |             |                   |                                       |                    |                      |             |                                       |
|---------------|---------------------------------------|------------------------------------|---------------------------------------|-------------|-------------------|---------------------------------------|--------------------|----------------------|-------------|---------------------------------------|
| 65 SHO 2      | 동심도시 <i>처음</i> 신 창                    | 원시 도시생태현황지도                        |                                       |             |                   |                                       |                    |                      | 알림마당        | 도움말                                   |
| ▲ 둘러보기        | 0                                     | 비오톱 통계정보                           |                                       |             | -                 | ~ //                                  | 바로e맵               | <b>י</b> <u>ש</u> זן | ✓ 시군구 경기    | 다분면창                                  |
| ⊙ 위치 검색       | 0 😢                                   | <ul> <li>해 행정구역별 비오톱 정보</li> </ul> | 0                                     | 명산          | T.                |                                       | 남멸향                | 1.                   | 비오톱 통합      | 조회 Off                                |
| 00 도시생태 현     | ····································· | II. 비오톱 등급별 이용 정보                  | 0                                     |             | ~                 | 1 A                                   | 570                | 5                    | 에면 들어야고 스키장 | ◎양산/ Q 전<br>전성                        |
|               |                                       |                                    |                                       |             | 1                 |                                       | K                  | 2 april              |             |                                       |
|               | •• 0                                  |                                    | · 행정구역별 비오롭                           | 정보          |                   |                                       |                    |                      | X           |                                       |
| у 자연생태현       | 황주제도 (?)                              |                                    | · · · · · · · · · · · · · · · · · · · | ♥ 도시아용 연*   | (역전) 파폭언<br>비율(%) | 18 면식확인 미모램                           | h유영 전식확인 미오        | <u>등은 전역북인</u>       | 민준 작성도      | 347                                   |
| 🍰 기후관련 주      | ম্মাহ 🧿                               |                                    | 주거지역                                  | 31,660,998  | 4.21%             | 60%                                   |                    | 60                   | 93%         | · · · · · · · · · · · · · · · · · · · |
| 🔏 생태현황조       | এ 🕐                                   |                                    | 공업지역                                  | 24,761,276  | 3.29%             | 50%                                   |                    |                      |             | (800.8n                               |
| Ų             |                                       |                                    | 도시부양시설지                               | 2,871,941   | 0.38%             | 1001                                  |                    |                      |             | 9 ±                                   |
| 🍟 비오톱 통계      | 해정보 (?)                               |                                    | 교통시설지역                                | 43,141,501  | 5.73%             | 40%                                   |                    |                      |             |                                       |
| 🗼 내 주변생태      | 태현왕 ⑦                                 |                                    | 공공용도지                                 | 19,558,042  | 2.60%             | 30%                                   |                    |                      | I I         | 0                                     |
| <b>•</b>      |                                       |                                    | 재배지                                   | 113,600,680 | 15.09%            | 20.0                                  |                    |                      |             | ●부산광역                                 |
|               |                                       |                                    | 백시꽃소시<br>나지 및 습지                      | 458,533,580 | 2,64%             | 2076                                  |                    | 15.09%               |             | 202                                   |
| 12            |                                       |                                    | 하천및호소                                 | 20,672,142  | 2.75%             | 10%                                   | 5.739              |                      |             | AN AN                                 |
|               | No a A                                |                                    |                                       |             |                   |                                       | 0.38%              | 2.60%                | 2.64% 2.75% | 10 May                                |
|               | - <b>N</b>                            |                                    |                                       |             |                   | · · · · · · · · · · · · · · · · · · · | ■공업지역              | 묘성업지역                | ■도시부양시설지    | 영도                                    |
|               |                                       |                                    |                                       |             |                   | ■교통시설지역<br>■나지 및 슈지                   | ■공공용도지<br>■하쳐 및 호소 | ■ 쟈배지                | ■녹지및초지      |                                       |
|               |                                       |                                    |                                       |             |                   |                                       | - 10 8             |                      | t           | 34                                    |
|               |                                       |                                    |                                       |             |                   | 11 27                                 | 저도해수육장             |                      |             | · · · · · · · · · · · · · · · · · · · |
| 2022 ⓒ 창원시 도시 |                                       |                                    | 거류소<br>(57) 7                         | F           |                   | 실천도                                   |                    | - *                  | *           | 100                                   |
|               |                                       |                                    |                                       |             |                   |                                       |                    |                      |             |                                       |
|               |                                       |                                    |                                       | 화면 섬        | 명                 |                                       |                    |                      |             |                                       |
|               |                                       |                                    |                                       |             |                   |                                       |                    |                      |             |                                       |
|               |                                       |                                    |                                       |             |                   |                                       |                    |                      |             |                                       |
|               | ) ) 수 두 기                             | ⊏ - ນີ່ - ນີ້                      | 리네크                                   | I           |                   |                                       |                    |                      |             |                                       |
| U             | 미오놉 -                                 | 농계성모 메뉴들                           | n 선택안                                 | 년.          |                   |                                       |                    |                      |             |                                       |
|               |                                       |                                    |                                       |             |                   |                                       |                    |                      |             |                                       |
|               |                                       |                                    |                                       |             |                   |                                       |                    |                      |             |                                       |
|               |                                       |                                    |                                       |             |                   |                                       |                    |                      |             |                                       |
|               |                                       |                                    |                                       |             |                   |                                       |                    |                      |             |                                       |
| (2)           | 했젓구역                                  | 별 비오톰 정도                           | 1 메뉴륵                                 | · 선택하다      |                   |                                       |                    |                      |             |                                       |
| <u> </u>      | 001                                   |                                    | - """                                 |             |                   |                                       |                    |                      |             |                                       |
|               |                                       |                                    |                                       |             |                   |                                       |                    |                      |             |                                       |
|               |                                       |                                    |                                       |             |                   |                                       |                    |                      |             |                                       |
|               |                                       |                                    |                                       |             |                   |                                       |                    |                      |             |                                       |
|               |                                       |                                    |                                       |             |                   |                                       |                    |                      |             |                                       |
| (3)           | 행정구역                                  | 별 비오톱 정호                           | 친 조회 표                                | 팝업장이 화      | 면에 표              | 표줄된다.                                 |                    |                      |             |                                       |
|               |                                       |                                    |                                       |             |                   |                                       |                    |                      |             |                                       |
|               |                                       |                                    |                                       |             |                   |                                       |                    |                      |             |                                       |
|               | 창원시 -                                 | 구 군에 따른 퇴                          | 티지이용                                  | 면적 / 피복     | - 혀화              | 면전 /                                  | 비오통                | 유형 대                 | 며전 /        |                                       |
|               |                                       | , , , , , , , ,                    | - 1 10                                |             |                   |                                       |                    |                      | - ' '       |                                       |
| (4)           | 비 6 둘 년                               | 등금 며저 / 혀                          | 조 신새                                  | 토계정보를       | 하모                | 민 그래:                                 | エマ スさ              | 히한 수                 | 이다          |                                       |
|               | <u> п-т- П</u>                        |                                    | L 70                                  | 0/11 0-12 2 | 0 7               | ㅈ ㅡ네-                                 | ~_~                | 1 년                  | 入言い         |                                       |
|               | - 구구 ㅎ                                | 한모에서 대사                            | 구군서                                   | 탠/토게 r      | 내산 ㅎ              | 나모 서태                                 | ]                  |                      |             |                                       |
|               | <u>」</u> 上 `                          |                                    |                                       |             |                   |                                       | 1                  |                      |             |                                       |

## 7-2. 비오톱 등급별 이용 정보

| 5          | 동북아 중심     | 심도시 치수     | 연, 친    | 원시 도시생태현황지역      | Ē              |                 |            |                                       | 알림마당   도움말            |
|------------|------------|------------|---------|------------------|----------------|-----------------|------------|---------------------------------------|-----------------------|
|            | 들러보기       | 6          | 0       | 비오톱통계정보          |                |                 |            | 바로e앱 > 끄기                             | ✓ 시군구 경계 다분면창         |
| 0          | 위치 검색      |            | <u></u> |                  |                | 영산              |            | Hais (                                | 비오톱 통합조회 Off 🔍 💽      |
| -          |            | 1          | ~       | HII 방양구국을 미오곱 정도 |                |                 |            |                                       | 에덴밸리리조! 스키강 이양산, 으 진성 |
| 0.9        | 노시생태 연원    | <u>y</u> z | 0       |                  |                |                 | -          |                                       | 20.2                  |
| *          | 비오틉 주제도    |            | 0       |                  | 비오톱 등급별 이용 정보  | 4               | 1          |                                       | X 54                  |
| 1          | 자연생태현황     | ł 주제도      | 0       |                  | 등급 1등급         | ▼ 토지아용          |            | 토지피복                                  |                       |
|            | 기후관련 주저    | <b>ا</b> ح | 3       |                  | 함목<br>조거지역     | 면적(m)<br>37.675 | 비율(%)      | 92.1%                                 | 0 ENNE                |
| 8          | 생태현황조회     | 1          | 0       |                  | 공업지역           | 23,393          | 0.02%      | 90%                                   | area 1368             |
| 0          | 0-12-0-2-1 | 4          | U       |                  | 상업지역           | 51,029          | 0.05%      | 70%                                   |                       |
| 2          | 비오톱 통계정    | 정보         | (?)     |                  | 도시부양시설지        | 3,079           | 0%         | 60%                                   |                       |
|            |            | el el      | -       |                  | 고공유도치          | 29,216          | 0.03%      | 50%                                   | 0                     |
| ٩          | 메구런 정태     |            | ©       |                  | 재배지            | 2,633,248       | 2.6%       | 40%                                   | 백야산 이부산광역시            |
|            |            |            |         |                  | 녹지및초자          | 92,819,224      | 92,1%      | 30%                                   | 24                    |
| 1.         | 1          |            |         |                  | 나지및습지          | 45,815          | 0.05%      | 20%                                   |                       |
|            |            | \ /        |         |                  | 아선빛오소          | 5,179,504       | 5.1%       | 10%                                   | 5.1% - S.1%           |
| . 17       | 1          | 4          |         |                  |                |                 |            | 0%                                    | 95                    |
| <b>Why</b> | 1          | 1          | N.      |                  |                |                 |            | · · · · · · · · · · · · · · · · · · · | 부양시설지 및초자             |
|            | E.         |            |         |                  |                |                 |            | ■나치및습시 <mark>■</mark> 하천및로소           |                       |
|            |            |            |         |                  |                |                 |            | 시노해구북성                                | <b>ジル</b><br>おり記録     |
|            |            | -JA        |         |                  | O NEAL         |                 |            | ada A                                 |                       |
| 2022       | © 창원시 도시생  | 태현황지도 시스   | 4월      |                  | (571 7m)       | (and            |            |                                       | 17 - C                |
|            |            |            |         |                  |                | 화면 섵            | <u></u> 걸명 |                                       |                       |
| C          | D          | 비오         | 톱       | 통계정보 메뉴          | 를 선택한디         | ŀ.              |            |                                       |                       |
| Ċ          | 2)         | 비오         | -톱      | 등급별 이용 정         | 보 메뉴를          | 선택한다            | •          |                                       |                       |
| (          | 3)         | 비오         | -톱      | 등급별 이용 정         | 보 조회 핍         | 업창이 호           | 라면어        | ] 표출된다.                               |                       |
|            |            | 창원         | 시       | 비오톱 등급에          | 따른 토지여         | 이용 면적           | / 피        | 복 현황 면적 통계정보를                         | 항목 및                  |
|            | Ð          | 그래         | 프로      | 리 조회할 수 있        | ]다.            |                 |            |                                       |                       |
|            |            | - 드        | 그       | <u> 항목에서 비오</u>  | <u>톱 등급 선택</u> | 퇙 / 통계          | 대상         | · 항목 선택                               |                       |

8) 내 주변 생태현황

8-1. 내 주변 생태현황 조회

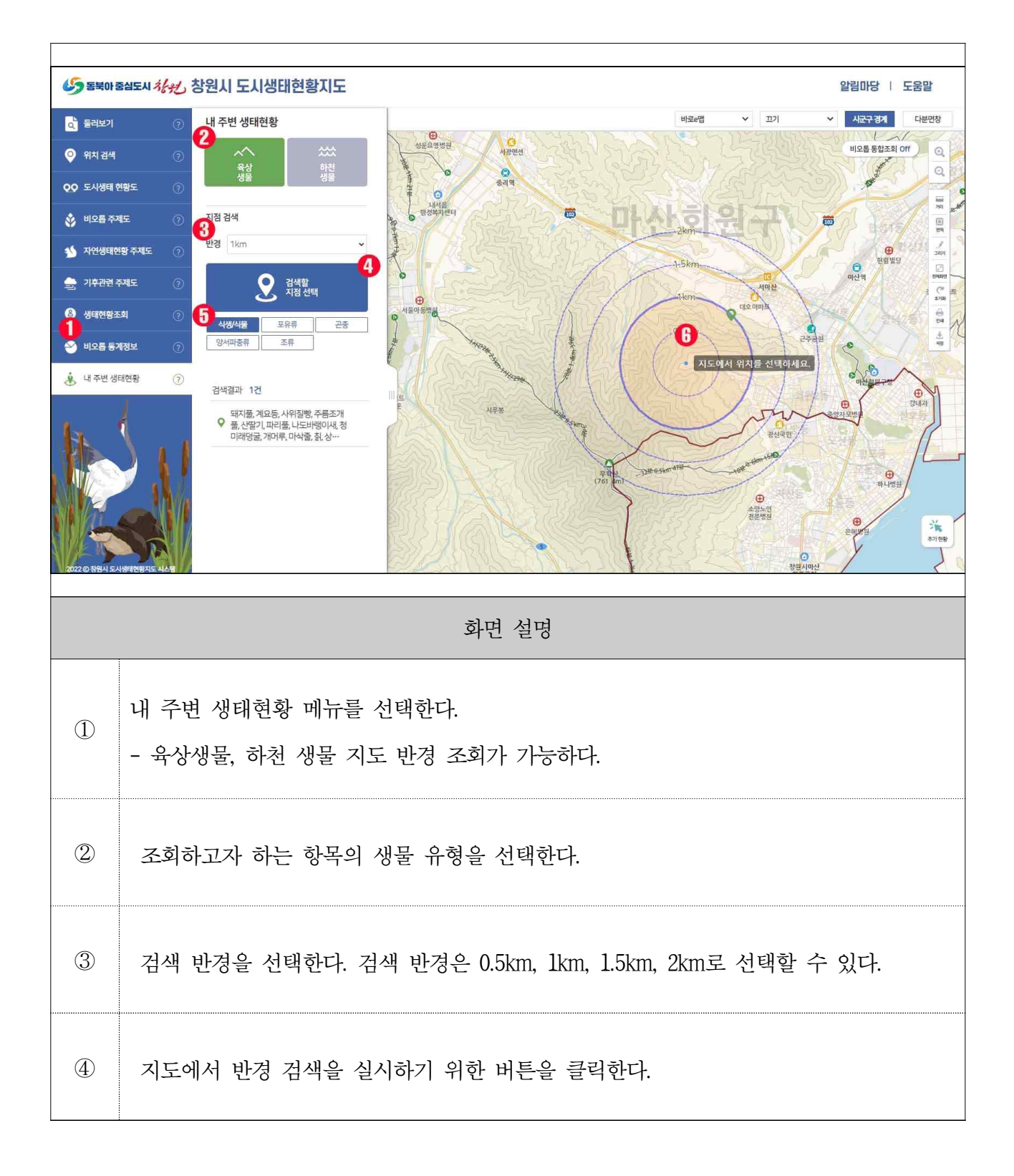

| 5 | 지도상에 반경 검색 대상 위치를 클릭한다. 지도 내에 선택한 반경 범위가 그려지면서<br>범위 내에 있는 생물 정보가 마커로 표출된다.                 |
|---|---------------------------------------------------------------------------------------------|
| 6 | 지도상에 표출된 마커 정보에 따라 서식하고 있는 생물 리스트가 화면에 표출된다.<br>- 항목 클릭 시 해당 위치로 지도 이동하며 지도 마커는 붉은색으로 표출된다. |